## Multimedie-design-PC MEDION<sup>®</sup> med 50,8 cm/20" LCD-skærm

MEDION® AKOYA® P4200 D

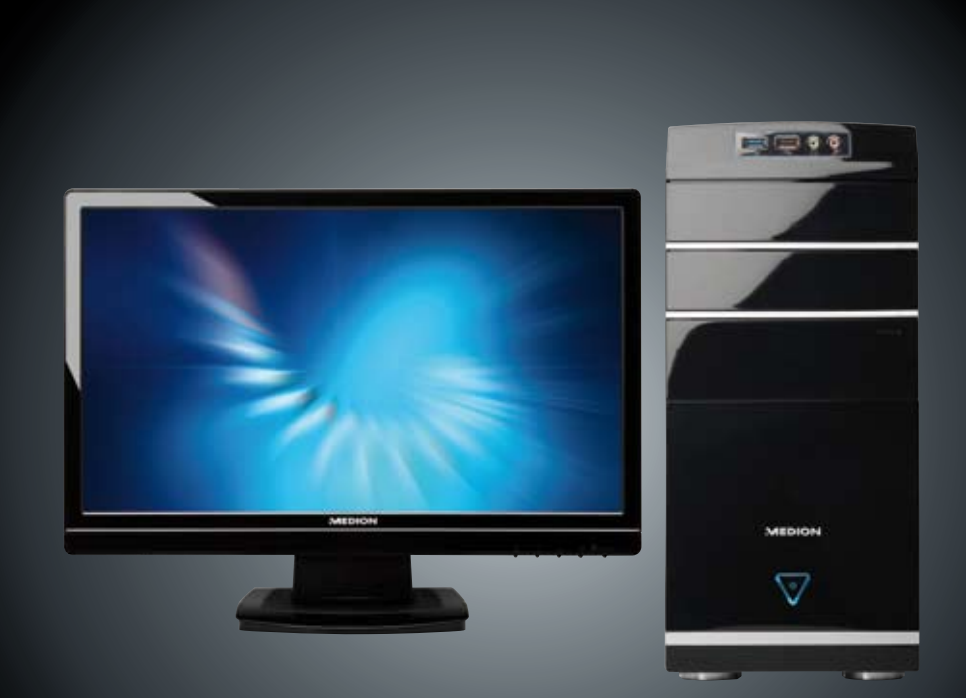

# Betjeningsvejledning

MD 8364

#### Tilslutninger bagside

#### Forside

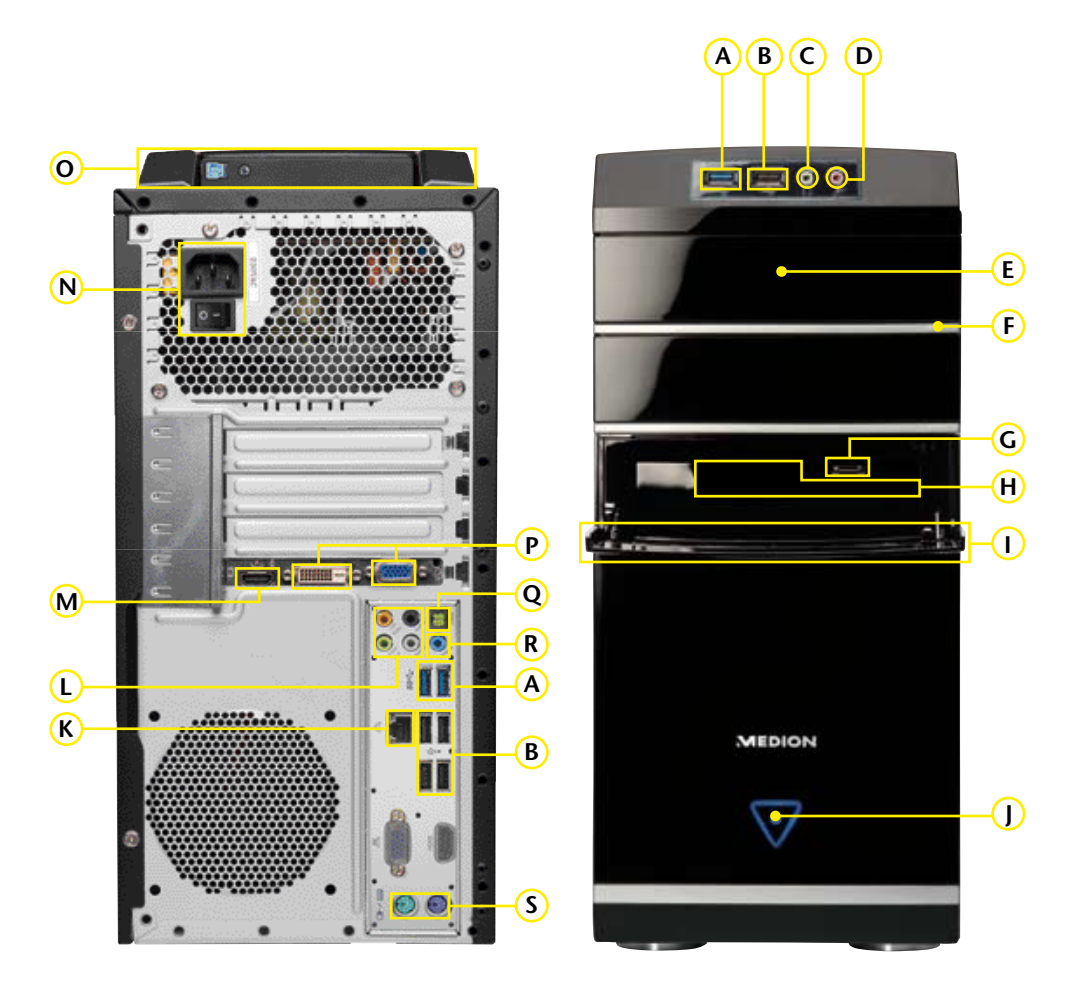

#### De her afbildede tilslutninger er symbolske

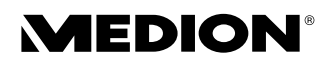

Vigtigt: Deres computer har kun tilslutninger og komponenter alt efter Deres computermodel.

| POS | Beskrivelse af komponenterne                                                              | Se<br>side |
|-----|-------------------------------------------------------------------------------------------|------------|
| Α   | USB 3.0-stik                                                                              | 13, 45     |
| В   | USB 2.0-stik (til f.eks. scanner, digitalt kamera)                                        | 13, 45     |
| С   | Hovedtelefonstik                                                                          | 14, 44     |
| D   | Mikrofonstik                                                                              | 14, 44     |
| E   | Optisk drev (CD-/DVD-/CDRW/DVDRW)                                                         | 39         |
| F   | Eject-knap for det optiske drev                                                           | 39         |
| G   | eSATA Port                                                                                | 14         |
| Н   | Kortlæser                                                                                 | 42         |
| I   | Frontblænde                                                                               | 12         |
| J   | Hovedafbryder (tænder/slukker PC´en)/Driftsindikering                                     | 18         |
| К   | Gigabit LAN (RJ-45, 10/100/1000 Mbit/s)                                                   | 15, 47     |
| L   | Højttaler (cen bass)<br>Højttaler (front out)<br>Højttaler (surr-1)<br>Højttaler (surr-2) | 15, 44     |
| М   | HDMI-tilslutning                                                                          | 15, 43     |
| N   | Strømforsyning (Netkabeltilslutning & Strømafbryder)                                      | 17         |
| 0   | Ekstern harddisk dockingstation Medion HDDrive2Go super speed                             | 38         |
| Р   | Monitor tilslutning VGA/DVI                                                               | 16, 43     |
| Q   | Digitallyd SPDIF ud (opt.)                                                                | 15, 44     |
| R   | Lyd-indgang (til ledning ind, musikoptagelse)                                             | 16, 44     |
| S   | PS/2 mus og tastatur-tilslutning                                                          | 16         |

### Informationer om denne vejledning

Denne vejledning bør altid opbevares i nærheden af Deres PC. Betjeningsvejledningen og indpakningsmaterialet bør opbevares, så den kan videregives til den ny ejer i tilfælde af, at PCen sælges.

Vi har organiseret denne vejledning sådan, at De altid kan finde de nødvendige informationer inddelt efter emner i indholdsfortegnelsen. Bagerst i denne vejledning findes en stikordsfortegnelse (Indeks).

For at komme hurtigt i gang med brugen af PC'en, anbefales det at læse afsnittet "Driftssikkerhed" (side 3 ff.) og "Tilslutning" (side 11 ff.).

Vi anbefaler, at de øvrige afsnit gennemgås for at få detaljerede informationer og anvisninger vedr. brugen af PC'en.

Formålet med denne Betjeningsvejledning er at forklare betjeningen af PC'en i et let forståeligt sprog.

Til betjening af programmer og styresystemet kan De altid gøre brug af de omfattende hjælpefunktioner, som programmerne byder på vha. et tastetryk eller museklik (for det meste F1). Denne hjælp ydes under anvendelse af styresystemet Microsoft Windows<sup>\*</sup> eller kørsel af et program.

Yderligere meningsfulde informationskilder finder du i afsnittet "At lære Windows<sup>®</sup> 7 at kende" fra side 50.

### Vores målgruppe

Denne vejledning henvender sig til førstegangs- såvel som avancerede brugere.

Trods det at PC'en kan anvendes professionelt, er den fremstillet til anvendelse i en privat husholdning.

De mangfoldige anvendelsesmuligheder står til rådighed for hele familien.

### Personlige data

Noter Deres ejeroplysninger:

| Seriennummer |  |
|--------------|--|
| Købsdato     |  |
| Salgssted    |  |

På PC'ens bagside finder De deres PC's serienummer. Det er en god idé også at notere det i Deres garantipapirer.

### Kvalitet

Ved udvalget af komponenter har vi lagt vægt på høj funktionalitet, enkel håndtering, sikkerhed og stabilitet. Pga. et velafbalanceret hard- og softwarekoncept kan vi præsentere Dem for en fremtidssikker PC, som vil være Dem til glæde som arbejdsredskab og i fritiden. Vi takker Dem for Deres tillid til vores produkter og er glade for at byde Dem velkommen som ny kunde.

#### Copyright<sup>o</sup> 2011

Alle rettigheder forbeholdes. Denne manual er ophavsretligt beskyttet. Copyright indehaves af fa. Medion<sup>®</sup>.

Varemærker:

MS-DOS<sup>\*</sup> og **Windows**<sup>\*</sup> er fa. **Microsoft**<sup>\*</sup> 's registrerede varemærker Pentium<sup>\*</sup> er fa. **Intel**<sup>\*</sup> s registrerede varemærke. Andre varemærker er de respektive ejeres ejendom.

#### Ret til tekniske ændringer forbeholdes.

# Indhold

| Jikkei neusun isinnyei                                 |                  |
|--------------------------------------------------------|------------------|
| Driftssikkerhed                                        | . 3              |
| Sikring af data                                        | .4               |
| Tilslutning & ibrugtagning                             | 5                |
| Leveringsomfang                                        | .7               |
| Placering af PC'en                                     | .8               |
| Placering                                              | . 8              |
| Omgivelsestemperatur                                   | . 8              |
| Ergonomi                                               | .9               |
| Tilslutning1                                           | 11               |
| Tilslutning af kabelforbindelser1                      | 11               |
| Åbne og lukke frontblænde1                             | 12               |
| Tilslutning af USB-apparater1                          | 13               |
| Tilslutning af hovedtelefoner1                         | 14               |
| Tilslutning af mikrofon1                               | 14               |
| S-ATA-tilslutning1                                     | 14               |
| Fjernelse af S-ATA-enheder1                            | 14               |
| Tilslutning af netværk (LAN)1                          | 15               |
| Tilslutning af audioudgang / højttalere1               | 5                |
| PC med Surround-funktion1                              | 15               |
| Tilslutning af HDMI-apparat1                           | 5                |
| Tilslutning af monitor                                 | 16               |
| Lilslutning af audioindgang / optagekilde              | 16               |
| Tilslutning af PS/2-apparater                          | 16               |
| lislutning af netstrøm                                 | 1/               |
| Ibrugtagning                                           | 18               |
| I IIII I : Tænde I<br>Notafbruder                      | I Ö<br>I O       |
| NetaDiyder                                             | 10               |
| Trip 2: Opstartsprocedure                              |                  |
| Trin 3 · Afslutning                                    | 10               |
| Kort beskrivelse af Windows <sup>*</sup> -brugerfladen | 10               |
| At arbeide med BC/en                                   |                  |
| At arbejue med PC en                                   |                  |
| Honrigtermassia anvondolsa                             | 25               |
| Rensigismæssig anvendelse                              | 25               |
| Deparation 7                                           | 25               |
| Overhold omgivende temperatur                          | 20               |
| Tilslutning                                            | <u>~</u> /<br>77 |
| Montering of fod nå skærmen                            | 27<br>28         |
| Tilslutninger bagside                                  | 28               |
| Tilslutning af monitoren                               | 29               |
| 1 Tilslutning af signal-kabel                          | 29               |

| 2 Tilslutning af Audio-kabel                    | 29 |
|-------------------------------------------------|----|
| 3 Tilslutning til strømforsyningen              | 29 |
| 4 Tænde for strømmen                            | 29 |
| Funktionsknapper på kabinettet                  | 30 |
| Betjening af OSD-menuen                         | 31 |
| ÓSD-menuen                                      | 31 |
| Mus                                             | 34 |
| Tastatur                                        | 35 |
| Tasterne Alt, Alt Gr og Ctrl                    | 35 |
| Harddisken                                      | 36 |
| Vigtigste kataloger                             | 37 |
| Tilslutning af en ekstern harddisk              | 38 |
| Det optiske drev                                | 39 |
| Disk ilægning                                   | 39 |
| Sådan tages en disk ud                          | 39 |
| Afspilning / læsning af disk                    | 40 |
| Regionale afspilningsinformationer ved DVD      | 40 |
| Brænder                                         | 41 |
| Kortlæseren                                     | 42 |
| Grafiksystem                                    | 43 |
| Udseende og personlige indstillinger            | 43 |
| Lydkortet                                       | 44 |
| USB-stik                                        | 46 |
| Netværksdrift                                   | 47 |
| Hvad er et netværk?                             | 47 |
| Wireless LAN (trådløs netværks-forbindelse)     | 48 |
| Sikkerhedsinformation                           | 48 |
| Forudsætninger                                  | 48 |
| Afhjælpning af netværksproblemer                | 49 |
| Software                                        | 50 |
| At lære Windows <sup>®</sup> 7 at kende         | 50 |
| Windows <sup>®</sup> 7 - Nyheder                | 50 |
| Windows <sup>®</sup> 7 - Hjælp og support       | 52 |
| Windows <sup>®</sup> 7 - Introduktion           | 53 |
| Windows <sup>®</sup> 7 - Kontrol of brugerkonti | 54 |
| Windows <sup>®</sup> 7 - Kontrolpanel           | 55 |
| Windows Media Center                            | 56 |
| Installation af software                        | 59 |
| Sådan installeres software                      | 59 |
| Afinstallation af software                      | 60 |
| Aktivering af Windows                           | 60 |
| Produktaktivering på Deres PC                   | 61 |
| BIOS Setup                                      | 61 |
| Udførelse af Bios Setup                         | 61 |
| Kaspersky Internet Security                     | 62 |
| Nyttige vink                                    | 64 |
| Hjælp til betjeningen                           | 64 |
| Systemindstillinger og informationer            | 65 |

| Service og førstehjælp                            | 67 |
|---------------------------------------------------|----|
| Data- og systemsikkerhed                          | 69 |
| Sikkerhedskopiering                               | 69 |
| Vedligeholdelsesprogrammer                        | 69 |
| Systemgendannelse                                 | 70 |
| Afhjælpning af fejl                               | 70 |
| Windows Update                                    | 71 |
| Windows Update informationer om datasikkerhed     | 71 |
| Genetablering af leveringstilstanden              | 72 |
| Begrænsninger for genetableringen                 | 72 |
| Udførelse af nulstilling                          | 72 |
| Hyppige spørgsmål                                 | 73 |
| Service                                           | 74 |
| Førstehjælp ved hardwareproblemer                 | 74 |
| Lokalisering af årsagen                           | 74 |
| Fejl og mulige årsager                            | 75 |
| Har De brug for yderligere assistance?            | 76 |
| Driverunderstøttelse                              | 76 |
| Transport                                         | 77 |
| Rengøring                                         | 77 |
| Opgradering/ændring og reparation                 | 78 |
| Informationer for serviceteknikeren               | 78 |
| Informationer vedr. laserstråling                 | 79 |
| Returnering og genanvendelse                      | 79 |
| Sikkerhedsanvisninger ved anvendelse af batterier | 80 |
| Tillæg                                            | 81 |
| Konformitetsinformationer                         |    |
| Konformitetsinformation R&TTE                     | 83 |
| Pixelfejl i TFT-skærme (TFT-display)              |    |
| Kopiering af denne håndbog                        | 85 |
| Indeks                                            | 86 |

# Kapitel 1

# Sikkerhedsanvisninger

| Emne            | Side |
|-----------------|------|
|                 |      |
| Driftssikkerhed | 3    |
| Sikring af data | 4    |

Tilslutning

Betjening

Tillæg

### Sikkerhedsanvisninger

# Driftssikkerhed

Det anbefales at læse dette kapitel opmærksomt igennem og at følge alle de anførte tips. På denne måde garanteres en sikker drift og et langt produktliv for Deres PC.

- Børn **må ikke** lege med elektriske apparater uden opsyn. De kan ikke altid forudse mulige farer.
- Lad ikke børn lege med plastikposer, da dette kan medføre risiko for kvælning.
- **PC'ens** kabinet må aldrig åbnes! Ved åbent kabinet er der livsfare pga. elektrisk stød. Brug aldrig computeren med kabinettet åbent.
- CDRW-/DVDRW-drev er apparaturer i laserklasse 1, såfremt de anvendes i et lukket PC-kabinet. Drevenes afskærmning må ikke fjernes, fordi usynlig laserstråling ellers kan nå ud i omgivelserne. Man må aldrig kigge ind i laserstrålen, heller ikke med optiske instrumenter.
- Der må ikke indføres genstande i PC'ens indre gennem de forskellige sprækker og åbninger. Dette kan under omstændigheder føre til en **elektrisk kortslutning**, et elektrisk slag eller ild, hvilket vil resultere i, at Deres PC bliver beskadiget.
- PC'ens sprækker og åbninger tjener til ventilation. Disse åbniger må ikke dækkes til, fordi maskinen ellers kunne blive overophedet. Ved opstillingen af PC'en bør man overholde en mindste afstand på 20 cm til alle sider.

**PC'en bør** hhv. **slukkes med det samme** eller slet ikke tændes, og De bør henvende Dem til kundetjenesten, hvis...

- ... **netkabler** eller **stik** er smeltet eller beskadiget. Sørg for, at defekte netkabler/netdele udskiftes med nye, originale dele. Disse må under ingen omstændigheder repareres.
- ... **kabinettet** på PC' en er **beskadiget**, eller hvis der er trængt **væske** ind i kabinettet. I så fald skal PC'en efterses hos forhandler eller servicecenter. I modsat tilfælde kan PC'en muligvis ikke fungere sikkert, og man kan komme i livsfare pga. elektrisk slag!

Fillæg

### Sikring af data

#### Obs.

Hver gang data opdateres, anbefales det at tage sikkerhedskopier af alle data på det eksternt lagringsmedie. Producenten påtager sig intet ansvar for tab af data og evt. følgevirkninger, som måtte opstå i forbindelse hermed.

# Kapitel 2

# **Tilslutning & ibrugtagning**

| Emne               | Side |
|--------------------|------|
|                    |      |
| Leveringsomfang    | 7    |
| Placering af PC'en | 8    |
| Tilslutning        | 11   |
| Ibruataaning       |      |

Betjening

Tilslutning

### Tilslutning & ibrugtagning

De bedes kontrollere, om leveringen er fuldstændig. Kontakt os venligst inden for 14 dage efter købet, hvis den ikke er komplet, og husk at angive serienummeret denne forbindelse. Med den købte PC har De modtaget følgende komponenter:

- PC og tilslutningskabel
- PS/2 tastatur
- USB mus
- 50,8 cm / 20" widescreen multimedia monitor og nettilslutningskabel
- VGA-kabel
- DVI-kabel
- Audiokabel
- OEM version af operativsystemet
- Dokumentation

#### Obs.

Opbevar den originale indpakning i tilfælde af at apparatet skal sendes.

# Placering af PC'en

### Placering

- Deres PC og samtlige tilsluttede apparater bør ikke komme i nærheden af fugt.
   Støv, varme og direkte solstråling bør undgås. I modsat tilfælde kan det føre til driftsforstyrrelser eller beskadigelse af PC'en.
- Samtlige komponenter bør placeres på et **stabilt**, **jævnt** og **vibrationsfrit underlag** for at undgå, at PC'en vælter.

### Omgivelsestemperatur

- PC'en kan benyttes ved en omgivelsestemperatur fra +10° C til +35° C og ved en relativ luftfugtighed fra 30% 70% (ikke kondenserende).
- I slukket tilstand kan PC'en opbevares ved -20° C bis 50° C.
- Ved tordenvejr trækkes netstikket og især antenneledningen ud (hvis en sådan er installeret). For yderligere sikkerhedshensyn anbefales en overspændingsbeskyttelse, der beskytter Deres PC'en mod beskadigelser pga. spændingstoppe eller lynnedslag gennem el-nettet.
- I forbindelse med transport af PC'en anbefales det at vente med at tage PC'en i brug, indtil den har opnået samme temperatur som omgivelserne. Ved store **udsving i temperatur eller fugtighed** kan der dannes kondens i den PC'en, hvilket kan medføre **kortslutning**.

Betjening

### Ergonomi

#### Obs.

For at skåne Deres øjne bør De undgå blænding, spejlinger og for stærke kontraster mellem lys og mørke.

Opstilling med synsretningen bort fra vinduet er forkert, fordi de lyse vinduer derved spejles i skærmen. Opstilling med synsretning mod vinduet er også forkert, da kontrasten mellem den mørke skærm og dagslyset kan medføre tilpasningsvanskeligheder og problemer med øjnene.

Parallel synsretning bør også anvendes i forhold til kunstige belysningskilder. Det betyder, at stort set de samme kriterier og årsager er gældende ved oplysning af arbejdsrummet med kunstigt lys.

Hvis det ikke er muligt, at opstille skærmen som beskrevet, kan de følgende tiltag være til hjælp:

- Drejning, sænkning eller vipning af skærmen;
- montering af lameller eller lodrette stores foran vinduerne;
- opstilling af spanske vægge eller ændring af belysningsindretningen.

#### Obs.

Under skærmarbejdet bør De holde regelmæssige pauser for at forebygge spændinger og træthed.

Lang tids stillesiddende arbejde uden at skifte kropsstilling kan være ubekvemt. For at minimere risikoen for fysiske problemer eller skader er det vigtigt at indtage en korrekt stilling.

Alment - Man bør hyppigt forandre sin stilling (ca. hver 20-30 minutter) og holde hyppige pauser for at undgå træthed.

**Ryg** - Når man sidder på arbejdspladsen, bør ryggen støttes v.h.a. arbejdsstolens ryglæn, som bør være lodret eller hælde let bagud.

**Ben** - Lårene bør holdes vandret eller hældende lidt nedad. Underbenene bør danne en vinkel på ca. 90° grader med lårene. Fødderne bør hvile fladt på gulvet. Anvend en fodstøtte om nødvendigt, men sørg først for at siddehøjden er indstillet korrekt.

**Arme** - Armene og albuerne bør være afspændte og løse. Albuerne bør ligge tæt ved kroppen. Hold underarmene og hænderne tilnærmelsesvist parallelle med gulvet.

Håndleddene - Ved arbejde med tastaturet, musen eller trackball'en bør håndleddene være så udstrakte som muligt, og deres vinkel bør ikke overskride 10°.

Hoved - Hovedet bør holdes oprejst eller hældende kun en smule fremad. Man bør ikke arbejde med fordrejet hoved eller overkrop.

- håndpålægningsflade:
   5 10 cm
- kiggeafstand:
   50 70 cm
- benfrihed (lodret):
  65 cm (mind.)
- benfrihed (vandret):
   60 cm (mind.)
- øverste skærmlinje i øjenhøjde eller lidt lavere.

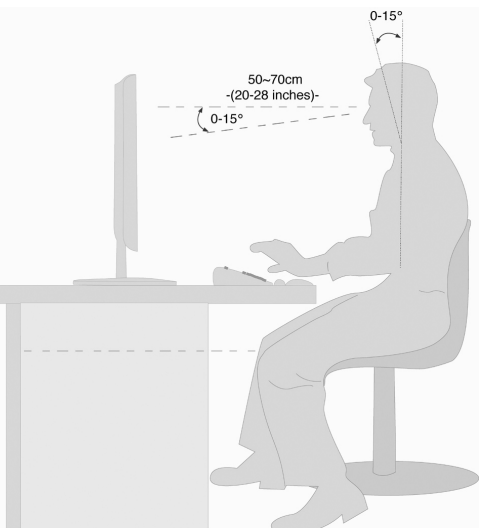

illæg

Til bedre orientering kan De klappe venstre omslagsside med tegningerne op, hvor De kan se positionerne af de beskrevne tilslutninger.

#### Information

De anførte apparater er ikke nødvendigvis indeholdt i leveringen! Samtlige oplistede tilslutninger er ekstraudstyr og findes ikke nødvendigvis i Deres version af PC'en.

### Tilslutning af kabelforbindelser

De følgende anvisninger bør overholdes for en korrekt tilslutning af Deres PC:

- Kablerne skal lægges sådan, at ingen kan komme til at træde på dem eller falde over dem.
- Der må **ikke** sættes **genstande oven på kablerne**, fordi de ellers kan blive beskadiget.
- Stikforbindelser må ikke udsættes for store kraftpåvirkninger f.eks. fra siden, da det kan beskadige apparatet.
- Brug ikke magt ved tilslutning af ledninger og stik, og kontroller at stikkene vender korrekt.
- Når du fjerner en tilslutningsledning fra apparatet, bør du trække i stikket, aldrig i ledningen.
- Ledningerne må ikke klemmes eller bøjes for kraftigt, da dette kan medføre at de kortslutter eller knækker.
- Tilslut kun perifere enheder som tastatur, mus, monitor osv., mens PC'en er slukket. I modsat fald er der risiko for at beskadige PC'en. Nogle enheder kan dog tilsluttes, mens PC'en er tændt. Det gælder oftest for enheder som tilsluttes via USB-stik. Følg under alle omstændigheder sikkerhedsanvisningerne i brugsanvisningen for de pågældende enheder.
- Der skal være mindst **en meters afstand** til højtfrekvente og magnetiske **forstyrrelseskilder** (tv-apparat, højttalerbokse, mobiltelefon, DECT-Telefon osv.) for at undgå driftsforstyrrelser og datatab.
- De bør ligeledes iagttage, at kun afskærmede kabler (max. 3 m.) må anvendes i forbindelse med denne PC. Til printeren må der kun bruges dobbelt afskærmede kabler.
- De vedlagte kabler bør ikke erstattes med andre. Benyt udelukkende de medleverede kabler, da disse er grundigt afprøvet i vores laborer.
- Også periferiudstyret bør kun tilsluttes ved hjælp af de vedlagte kabler.

- Kontrollér, at tilslutningskabler er forbundet med de tilhørende perifere enheder for at undgå tabstråling. Tag de kabler ud af PC'en, som ikke skal bruges.
- Der må kun være tilsluttet enheder til PC'en, som overholder gældende sikkerhedsnormer, dvs. EN60950 vedr. "Sikkerhedskrav til informationsteknisk udstyr" eller enheder, som opfylder kravene i EN60065 "Sikkerhedskrav til audioog videoudstyr og andre elektroniske apparater ".
- I de første timer, hvor apparatet anvendes, kan der forekomme en karakteristisk, men helt ufarlig lugt, som forsvinder med tiden.
   For at afhjælpe lugtdannelsen anbefales det at lufte regelmæssigt ud i rummet. Ved udviklingen af produktet har vi sikret, at de gældende grænseværdier nøje overholdes.

#### Obs.

De behøver kun at tilslutte de komponenter, som De benytter sammen med Deres PC. Hvis De ikke har det beskrevne apparat, kan De springe punktet over og om nødvendigt gennemføre det senere.

### Åbne og lukke frontblænde

#### Position i klappeteksten: I

Nogle indgange findes bag frontblænde. Det giver den store fordel, at det er hurtigt og nemt at udføre de tilslutninger, der bruges ofte, uden at skulle vende PC'en. Samtidig beskytter frontblænden PC'ens indgange.

# Tilslutning

### Tilslutning af USB-apparater

Position i klappeteksten: A, B

#### Bemærk!

Tilslut Deres USB-apparater efter PC'ens første opsætning, så De undgår unødig forvirring ved installeringen. Apparaterne kan i reglen tilsluttes, mens PC'en er i drift. Læs periferiapparatets betjeningsvejledning.

• PC'ens spændingsudgange til USB er beskyttet med en sikring (Limited Power Source iflg. EN60950). Den forhindrer, at periferiapparater, som er forbundet med de pågældende tilslutninger, bliver beskadiget ved en teknisk fejl i PC'en.

Almindeligvis findes der flere tilslutningskontakter til valgfri anvendelse.

#### Obs.

Om nødvendigt fjernes den hvide beskyttelsesring på stikket. Det er vigtigt, at stikket og kontakten passer præcist sammen. Pga. den asymmetriske form passer stikket kun til én position i kontakten.

• Tilslut apparaterne (printer, scanner, kamera etc.) til den tilsvarende bøsning.

#### Obs.

Tilslut så vidt muligt enheden i den indgang, som den er installeret i. Ellers får De et nyt ID, og det bliver nødvendigt at geninstallerer driverne.

### Tilslutning af hovedtelefoner

Position i klappeteksten: C

Her tilsluttes hoved-/øretelefonerne.

1. Kablet med **3,5 mm stereo**-jackstikket sættes i den grønne bøsning på PC'ens forside (position **C**).

### Forsigtig!

Anvendelse af hovedtelefoner med stor lydstyrke kan medføre varige høreskader. Stil lydstyrken på laveste værdi før afspilning. Start afspilningen, og øg langsomt lydstyrken til et acceptabelt niveau.

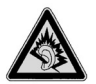

Hvis en audioafspiller bruges med høj lydstyrke i længere tid, kan det medføre høreskader hos lytteren.

### Tilslutning af mikrofon

Position i klappeteksten: D

- 1. Til den lyserøde kontakt tilsluttes en mikrofon med et 3,5 mm monostik.
- 2. Mikrofonen positioneres sådan, at den ikke peger direkte mod højttalerboksene. Derved forhindrer De akkustiske feedbacks, som viser sig ved høje hyletoner.

### S-ATA-tilslutning

Position i klappeteksten: G

e-SATA står for " external Serial ATA" og er en tilslutning for eksterne harddiske. Overførselshastigheden via en e-SATA-tilslutning er højere end ved de almindelige standarder for eksterne USB-harddiske.

### Obs.

Om nødvendigt fjernes den hvide beskyttelsesring på stikket. Det er vigtigt, at stikket og kontakten passer præcist sammen. Pga. sin asymmetriske form passer stikket kun til én position i kontakten.

1. Stik kablet i e-Sata-porten på PC'ens forside.

### Fjernelse af S-ATA-enheder

1. Før De fjerner en S-ATA-enhed fra Deres computer, skal De klikke på ikonet **Fjern** hardware på proceslinien og derefter på den enhed, der skal fjernes.

-illæg

Position i klappeteksten: K

Via netværkstilslutningen kan PC'en forberedes til netværksdrift.

Normalt er netværkskablet forsynet med to **RJ45**-stik, således at det er lige meget, hvilken indgang stikkene sættes i.

- 1. Forbind den ene ende af kablet til PC'en.
- 2. Den anden ende sættes i hhv. en anden PC eller Hub/Switch.

Nærmere oplysninger findes i afsnittet "Netværksdrift" side 47 ff.

### Tilslutning af audioudgang / højttalere

Position i klappeteksten: L

Her tilsluttes **aktivbokse** eller et **audiokabel** til brug for optagelser. Se i betjeningsvejledningen for stereo-anlægget, hvilken indgang der skal anvendes hertil (normalt **Line In** eller **Aux**).

1. Tilslut idet kablet med **3,5 mm Stereo**-jackstik, som sættes i den grønne bøsning **front out** på PC'ens bagside.

### PC med Surround-funktion

Position i klappeteksten: L

Hvis PC'en er forsynet med Surround-funktion:

- 1. Tilslut idet kablet med 3,5 mm Stereo-jackstik, som sættes i den grønne bøsning med betegnelse **front out**.
- 2. Tilslutningen surr-1 forbindes med de bagerste satellitbokse.
- 3. Tilslut herefter en centerhøjttaler eller en subwoofer i stikket cen bass.
- 4. Til tilslutningen **surr-2** tilsluttes yderligere højttalere til det bagerste område.

En digital audioudgang (SPDIF) kan forbindes med et optisk kabel.

Position i klappeteksten: Q

- 1. Sæt det optiske kabel i bøsningen på position SPDIF.
- 2. Tilslut kablets anden ende til et audioapparat med en tilsvarende digital indgang.

### Tilslutning af HDMI-apparat

Position i klappeteksten: M

HDMI er forkortelsen for "High Definition Multimedia Interface", som er et interface til fuld digital overførsel af audio- og videodata.

1. Tilslut et TV, en monitor eller en projektor til denne forbindelse, hvis disse apparater har en tilsvarende tilslutning.

### Tilslutning af monitor

Position i klappeteksten: P

Computeren er udstyret med en VGA og DVI indgang.

#### Obs.

Hvis Deres monitor har flere indgange (f.eks. VGA og DVI), bør der kun tilsluttes ét datakabel ad gangen, for at undgå problemer med datastyringen.

#### Obs.

Om nødvendigt fjernes den hvide beskyttelsesring på stikket. Det er vigtigt, at stikket og kontakten passer præcist sammen. Pga. sin asymmetriske form passer stikket kun til én position i kontakten.

- 1. Skærmens datakabel forbindes med den blå kontakt på grafikkortet (position i klappeteksten: P). Fjern den hvide beskyttelsesring (hvis en sådan findes) fra monitorstikket.
- 2. Skruen på monitorkablet trækkes derefter fast med hånden.

### Tilslutning af audioindgang / optagekilde

Position i klappeteksten: R

Denne tilslutning er til et forbindelseskabel til signaler fra eksterne **analog audiokilder** (f.eks. stereoanlæg, synthesizer).

1. Forbindelseskablet sættes med 3,5 mm stereostikket i den lyseblå kontakt line-in.

### Tilslutning af PS/2-apparater

Position i klappeteksten: S

Hvis du tilslutter det medleverede tastatur og musen, er tilslutningen af PS/2 mus eller tastatur ikke nødvendigt.

- 1. Muskablet forbindes med den grønne PS/2-tilslutning.
- 2. Tastaturet tilsluttet til den blå PS/2-tislutning.

### Tilslutning af netstrøm

Position i klappeteksten: N

Til sidst forbindes PC'en og monitoren med elnettet.

1. Sæt netkablet i stikkontakten, og forbind det med PC'ens netkabeltilslutning (N). Følgende sikkerhedsregler skal overholdes:

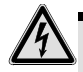

### Bemærk!

Selv om netstrømmen er afbrudt, spændingsforsynes dele af apparatet. For helt at afbryde strømforsyningen til PC'en eller for at fuldstændigt at afbryde spændingen, **skal netstikket tages ud** kontakten.

- Stikkontakten skal befinde sig i nærheden af PC'en og være nem at komme til.
- PC'en bør kun tilsluttes stikkontakter til husets elforsyning.
- Kun vedlagte nettilslutningskabel må anvendes.
- For yderligere sikkerhedshensyn anbefales en **overspændingsbeskyttelse**, der beskytter Deres PC mod beskadigelser pga. **spændingstoppe** eller **lynnedslag** gennem el-nettet.
- Standard PC-netdelen er forsynet med en afbryder, som kan anvendes til at tænde og slukke for PC'en. Hvis afbryderen står på OFF (0), bruger PC'en ingen strøm.

#### De bør ikke starte Deres PC endnu!

De bør først læse i det følgende kapitel, hvad der skal tages hensyn til ved første start.

#### Tilslutning & ibrugtagning

# Ibrugtagning

PC'en er allerede **komplet installeret ved leveringen**. De behøver ikke at indlæse nogen af de medleverede CD'er.

Ved nogle programmer (f.eks. telefon-CD'er eller leksika) er det dog nødvendigt at lægge den tilsvarende CD/DVD i drevet for at aflæse de lagrede data. Softwaren vil i givet tilfælde opfordre til det.

Når alle forbindelser er etableret og samtlige nødvendige forbindelser skruet fast, kan De til sidst tænde PC'en.

### Trin1: Tænde

1. Tænd for monitoren.

### Netafbryder

Position i klappeteksten: N

2. Tryk på netkontakten og indstil den i stilling I. (Hvis afbryderen indstilles på **0**, afbrydes strømtilførslen.)

### Hovedafbryder

Position i klappeteksten: J

3. Tryk en gang på tænd-/slukkontakten på forsiden, for at tænde for din PC.

I Windows<sup>\*</sup> **kontrolpanel (Strømstyring** ⇒ **Hardware og lyd)** kan hovedafbryderens funktion programmeres (se online hjælpeprogram). Generelt afbrydes PC'en, når hovedafbryderen holdes nede i mere end 4 sekunder.

| Bemærk!                                                        |
|----------------------------------------------------------------|
| Hvis operativsystemet ikke afsluttes korrekt (ved hjælp af 🚱 ⇔ |
| Luk computeren (), er der risiko for tab af data.              |

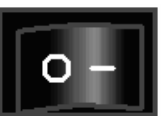

# Tilslutning

illæg

PC'en starter og udfører opstartproceduren:

#### Obs.

Der må hverken befinde sig en diskette i floppydrevet eller en boot-CD (f.eks. Windows -CD'en) i CD-ROM-drevet, fordi styresystemet ellers ikke bliver ladet fra harddisken.

Derefter bliver **styresystemet** ladet fra harddisken. Ladeprocessen varer lidt længere ved første start. Først når samtlige nødvendige data er registreret, er styresystemet fuldstændigt etableret. Indlæsning af operativsystemet er færdigt, når der vises velkomstskærmbillede. Følg anvisningerne på skærmen. De enkelte dialogbokse forklarer, hvilke indstillinger, der skal udføres. I forbindelse med opstartsproceduren vises følgende skærm-billeder og dialogbokse.

#### Licenskontrakt

De bedes læse licenskontrakten nøje igennem. Herved får De vigtige juridiske informationer om anvendelsen af Deres softwareprodukt. For at se hele teksten skal De trække nedad i rulleboksen, til De har nået slutningen på dokumentet. De accepterer kontrakten ved at klikke på optionsfeltet "Jeg accepterer kontrakten".

### Trin 3: Afslutning

Efter tilslutningen kommer Windows<sup>\*</sup> brugerfladen frem på skærmen. Denne kan ændres, således at skærmbilledet på Deres PC evt. kan se anderledes ud. Der vil dog altid være mulighed for grundlæggende betjening.

### Kort beskrivelse af Windows<sup>®</sup>-brugerfladen

### • Start-knappen

Klik én gang med musetasten på knappen for at kalde startmenuen frem

### Alle programmer

Her er der adgang til alle de programmer, der er installeret på PC'en. Også her er det muligt at redigere oversigten ved at klikke på højre musetast.

### Proceslinien

Fra proceslinjen forneden på skærmen kan du starte programmer og skifte mellem allerede startede programmer. Under Windows<sup>®</sup> 7 kan du tilføje ethvert program til tasklisten, så du altid kan åbne det med bare et enkelt klik. Der ud over kan du ordne proceslinjens symboler ved at klikke på dem og trække dem til den ønskede position. Bevæg cursoren over symbolet, så vises miniaturer af hver fil eller hvert vindue, som er åbnet i dette program. Når du bevæger cursoren over miniaturen, vises et full image preview af det respektive vindue. Når du bevæger cursoren bort fra miniaturen, lukkes full image previewet.

### Windows Search

Windows Search hjælper dig til hurtigt og enkelt at finde alle filer på PCen. Med Windows<sup>®</sup> 7 bliver søgeresultaterne desuden mere relevante og de er nemmere at forstå.

### Programlinien

Her vises de hyppigst anvendte programmer, som operativsystemet selv finder frem til. Ved at klikke på et program med højre musetast kan De selv bestemme, hvilke programmer der skal vises, og hvilke der evt. skal fjernes fra listen. Selv om et program fjernes fra programlisten, bliver programmet **ikke** slettet.

### Lukning af PC'en

PC'en lukkes ved at klikke på denne styreflade med venstre musetast og vælge Luk computeren.

#### Vis Desktoppen

Hvis du ønsker at minimere alle åbnede vinduer på tasklisten, for at få frit udsyn over din desktop, klik på knappen.

#### • "Ikoner" på "Skrivebordet"

**Ikoner** er henvisninger, hvorfra man kan starte de pågældende programmer. Applikationen startes ved et **dobbeltklik** (to korte tryk efter hinanden på venstre musetast) på symbolet.

Skrivebordet indtager næsten hele skærmen og tjener som gemmeflade for poster eller andre henvisninger, som De ønsker hurtig adgang til.

#### • Tilmeldt bruger

Her vises den tilmeldte bruger. Billedet kan ændres ved at klikke på det.

#### Kontrolpanel Kontrolpanel

Denne er styrecentralen for din PC. Her kan du konfigurere din PC efter eget ønske. Du bør dog i **"Hjælp og support** " læse om virkningen af mulige ændringer.

#### Informationsområde

Informationsområde om det aktuelle klokkeslæt. Når bestemte hændelser indtræffer, f.eks. ved modtagelsen af en e-mail-besked eller ved åbningen af task-manageren, kan det ske, at der vises for mange informationssymboler i dette område. Windows<sup>®</sup> viser et informationssymbol, når en hændelse forekommer. Efter kort tid sætter Windows<sup>®</sup> symbolet i baggrunden for at bevare dette område overskueligt. Du kan nå symbolerne, som blev sat i baggrunden, ved at klikke på knappen i informationsområdet.

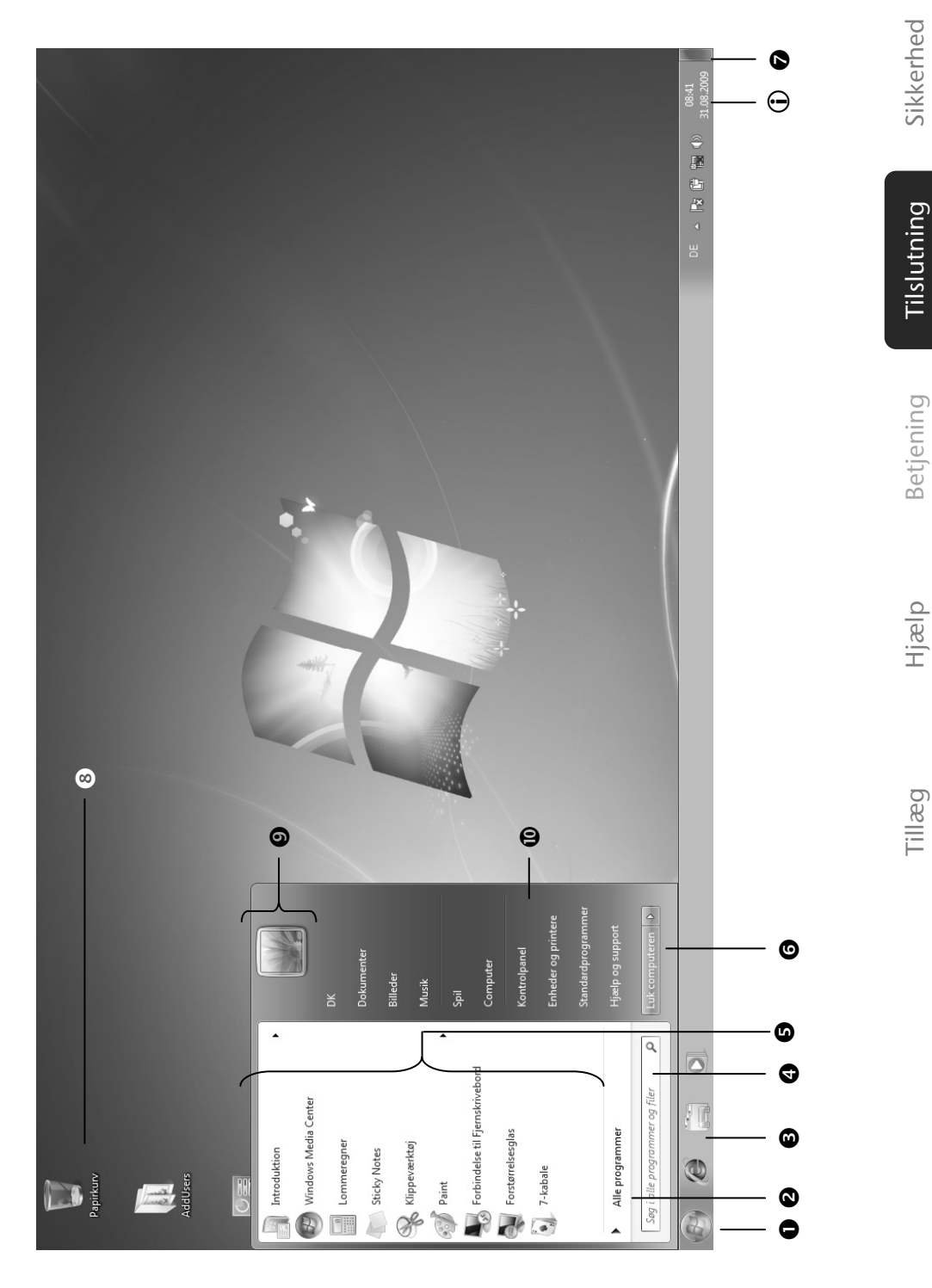

Ibrugtagning

### Tilslutning & ibrugtagning

# At arbejde med PC'en

| Emne          | Side |
|---------------|------|
|               |      |
| Monitor       | 25   |
| Mus           | 34   |
| Tastaturet    | 35   |
| Harddisken    |      |
| Optisk drev   |      |
| Kortlæseren   | 42   |
| Grafiksystem  | 43   |
| Lydkortet     | 44   |
| USB-stik      | 46   |
| Netværksdrift | 47   |
| Software      |      |
| Nyttige vink  | 64   |

Sikkerhed

## Monitor

### Hensigtsmæssig anvendelse

- TFT monitoren tjener til gengivelse af videosignaler fra eksterne apparater som f.eks. computere, hvis tilslutninger og billedopløsning stemmer overens med de her anførte tekniske data for TFT monitoren.
- Dette apparat er kun egnet til indendørs brug i tørre lokaler.
- TFT-monitoren er ikke beregnet til brug i en industrivirksomhed. Hvis apparatet anvendes under ekstremt høje eller lave omgivelsestemperaturer, er der risiko for skader på apparatet.
- Dette apparat er ikke egnet som dataskærm til kontorarbejdspladser.

### Sikkerhedsanvisninger

#### Obs.

Læs under alle omstændigheder inden ibrugtagning kapitlet **"Driftssikkerhed"** på side 3.

- Dette apparat er ikke beregnet til at bruges af personer (herunder børn) med begrænsede fysiske, sensoriske eller mentale evner og/eller manglende viden, med mindre de er under opsyn af en anden person, der har ansvaret for deres sikkerhed eller som giver dem anvisninger for, hvordan apparatet skal bruges.
- Emballagemateriale som f.eks. **folier må ikke komme i hænderne på børn.** Ved forkert brug kan der opstå fare for **kvælning**.
- Åbn aldrig kabinettet på TFT-monitoren! Dette kan i givet fald forårsage en elektrisk kortslutning eller endda brand (elektrisk stød, kortslutning og brandfare)! Ombyg ikke selv apparatet.
- Indfør **ingen genstande** gennem slidser eller åbninger **i TFT-monitorens indre**. Disse kan i givet fald forårsage en elektrisk kortslutning eller endda brand, som ville beskadige TFT-monitoren (elektrisk stød, kortslutning og brandfare)!
- Slidser og åbninger på TFT-monitoren sørger for ventilation. Tildæk aldrig disse åbninger, da der i så fald kan opstå overophedning (Overophedning, brandfare)!
- Tryk ikke på displayet. Monitoren kan under visse omstændigheder gå i stykker.
- Achtung! Man kan komme til skade, hvis displayet går i stykker. Anvend beskyttelseshandsker, når de ituslåede stykker pakkes ind, hvorefter de sendes til den pågældende kundeservice, som bortskaffer dem på forsvarlig måde. Vask derefter hænderne med sæbe, da det ikke kan udelukkes, at kemikalier kan trænge ud.

Betjening

illæg

- Berør ikke displayet med fingrene eller skarpe genstande, da dette eventuelt kan beskadige det.
- I de første timer, hvor apparatet anvendes, kan der forekomme en karakteristisk, men helt **ufarlig lugt**, som forsvinder med tiden. For at afhjælpe lugtdannelsen anbefales det at **udlufte rummet regelmæssigt**. Ved udviklingen af produktet har vi sikret, at de gældende grænseværdier nøje overholdes.
- Sørg for, at TFT-monitoren og alle tilsluttede enheder ikke udsættes for **fugt** og undgå **støv**, **varme** og direkte **solbestråling**. Tilsidesættelse af denne forskrift kan forårsage fejl eller beskadigelse af TFT-monitoren.
- Apparatet må ikke bruges udendørs, da regn, sne etc. kan beskadige det.
- Undgå at anbringe **beholdere fyldt med væske** (vaser el. lign.) oven på apparatet. Apparatet kan vælte og væsken kan reducere den elektriske sikkerhed.
- Undgå at sætte **åbne brandkilder** (stearinlys el. lign.) oven på enheden.
- Sørg for tilstrækkelig frirum omkring apparatet, hvis det placeres i reol eller skab. Der skal som minimum være en afstand mellem apparatet og evt. reolvæg på 10 cm for at sikre tilstrækkelig ventilation.
- Stil og anvend alle komponenter på en **stabil**, **plan** og **vibrationsfri flade**, hvorved det forhindres, at TFT-monitoren falder ned.
- Undgå blænding, spejlinger, for stærke lys-mørk-kontraster, hvorved øjnene skånes og der opstår en behagelig arbejdspladsergonomi.
- Hold **regelmæssige pauser** under arbejdet ved TFT-monitoren, hvorved muskelspændinger og træthed forebygges.

### Reparation

- Lad udelukkende faguddannet personale udføre reparationer af TFT-monitoren.
- I tilfælde af nødvendig reparation bedes du udelukkende henvende dig til vor autoriserede **kundeservice**.

Fillæg

- TFT-monitoren kan bruges ved temperaturer fra 0° C til +35° C og ved en relativ luftfugtighed på < 80% (ikke kondenserende).
- I slukket tilstand kan TFT-monitoren lagres ved -20° C til +60° C.
- Vent efter transport af TFT-monitoren med at tage den i brug, til den har samme temperatur som omgivelserne.
   Ved store temperatur- eller fugtighedssvingninger kan der på grund af kondensation opstå fugt i TFT-monitorens indre, som kan forårsage en elektrisk kortslutning.

### Tilslutning

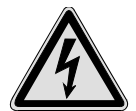

Læg venligst mærke til: Selvom hovedafbryderen er afbrudt er der stardig spænding på apparatet. Træk stikkontakten ud af stikdåsen for at slå strømforsyningen til din TFT-monitor fra eller for at afbryde enhver spænding fra apparatet.

- Tilslut kun TFT-monitorens til jordforbundne stikdåser med AC 100-240V~/ 50-60 Hz. Hvis du ikke er sikker på strømforsyningen på opstillingsstedet, bedes De forespørge på det pågældende el-værk.
- Vi anbefaler som yderligere sikkerhed en **overspændingsbeskyttelse**, hvorved TFT ´en beskyttes mod beskadigelse på grund af **spændingsspidser** eller **lynnedslag** fra strømnettet.
- For at afbryde strømforsyningen til dit apparat, træk netdelen ud af stikdåsen. Hold altid fast i selve netdelen, når du trækker. Træk aldrig i ledningen.
- Stikdåsen skal sidde i nærheden af TFT-monitoren og være let tilgængelig.
- Læg ledningerne på en sådan måde, at ingen kan træde på eller snuble over dem.
- Stil ingen genstande på ledningerne, da de i givet fald kan beskadiges.
- Dit apparat har en kontakt til tænd/sluk. Via denne kontakt er det muligt at tænde og slukke for TFT-skærmen. Når kontakten står på **SLUK**, bruges **ikke strøm**. Indstil tænd-/slukkontakten på **SLUK** eller brug en master-/slave-strømliste for at undgå forbrug af strøm, når der er slukket.
- Overhold en afstand på mindst en meter til **højfrekvente** og **magnetiske fejlkilder** (fjernsyn, højttaleranlæg, mobiltelefoner osv.), hvorved funktionsfejl og datatab undgås.
- Selvom apparatet er lavet efter mest moderne standarder, kan det ske at enkelte eller flere lyspunkter falder ud, pga. den meget komplekse teknik.
## Montering af fod på skærmen

Sæt TFT-skærmens fod på, som det fremgår af illustrationen. Skærmen bør ikke være tilsluttet strøm imens.

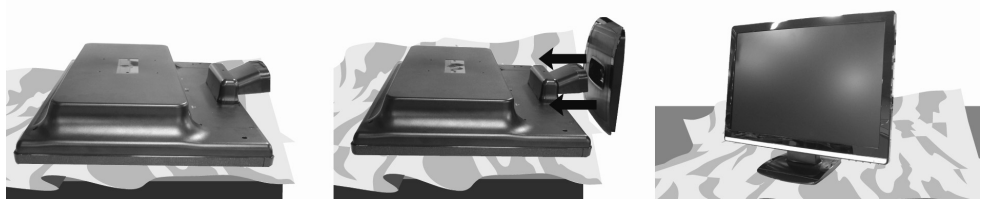

(III.: Montering af skærmens fod, afbildningen er kun vejledende)

## Tilslutninger bagside

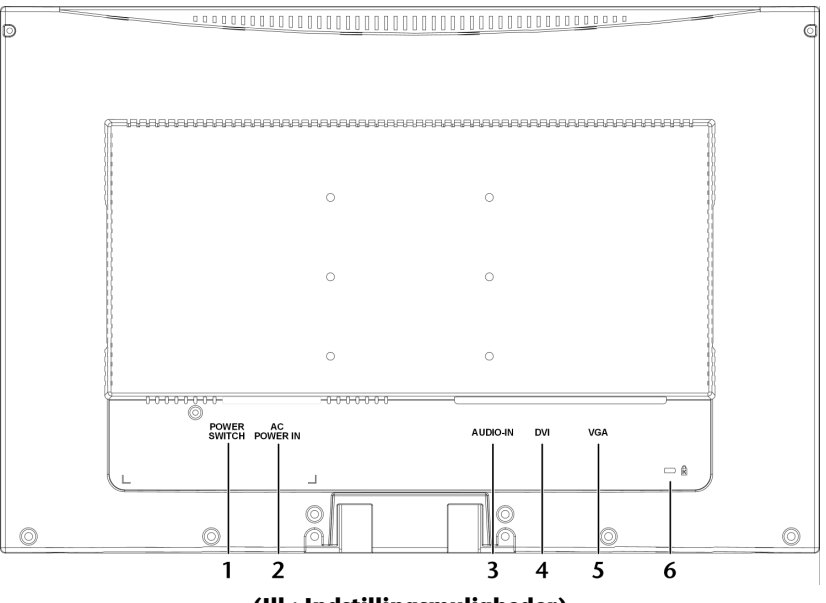

(III.: Indstillingsmuligheder)

- 1. Kontakt til tænd/sluk POWER
- 2. Strømforsyning (POWER IN)
- 3. Audio tilslutning 3,5 mm stereostik (AUDIO IN)
- 4. DVI-D 24-pin tilslutning (DVI)
- 5. D-Sub 15pin tilslutning (VGA)
- 6. Optageindretning til tyverisikring (Kensington<sup>®</sup>-Lock)

illæg

- Kontroller, at TFT-monitoren ikke er tilsluttet strømnettet (stikket er ikke sat i), og der hverken er tændt for TFT-monitoren eller computeren.
- Forbered i givet fald computeren til TFT-monitoren, så de korrekte indstillinger for TFT-monitoren foreligger.

## 1 Tilslutning af signal-kabel

 Stik signalkablet i de passende VGA- eller DVI-tilslutninger på computeren samt på TFT-monitoren.

#### Obs.

Hvis Deres monitor har flere indgange (f.eks. VGA og DVI), bør der kun tilsluttes **ét** datakabel ad gangen, for at undgå problemer med datastyringen.

## 2 Tilslutning af Audio-kabel

• Stik audio-kabel i de passende tilslutninger på computeren samt på TFT-monitoren.

## 3 Tilslutning til strømforsyningen

 Stik strømforsyningskablet i den tilsvarende kontakt på din TFT-billedskærm og stikkontakten i en stikdåse i nærheden af din TFT-billedskærm (anvend samme strømkreds som til PC'en).

## 4 Tænde for strømmen

 Din TFT-skærm har en hovedkontakt på bagsiden. Via denne kan du tænde og slukke for TFT-skærmen. Når kontakten står på SLUK, bruges ikke strøm. Stil først hovedkontakten på I og tænd efterfølgende din skærm med tænd-/slukkontakten på apparatets forside. Tænd derefter for din computer.

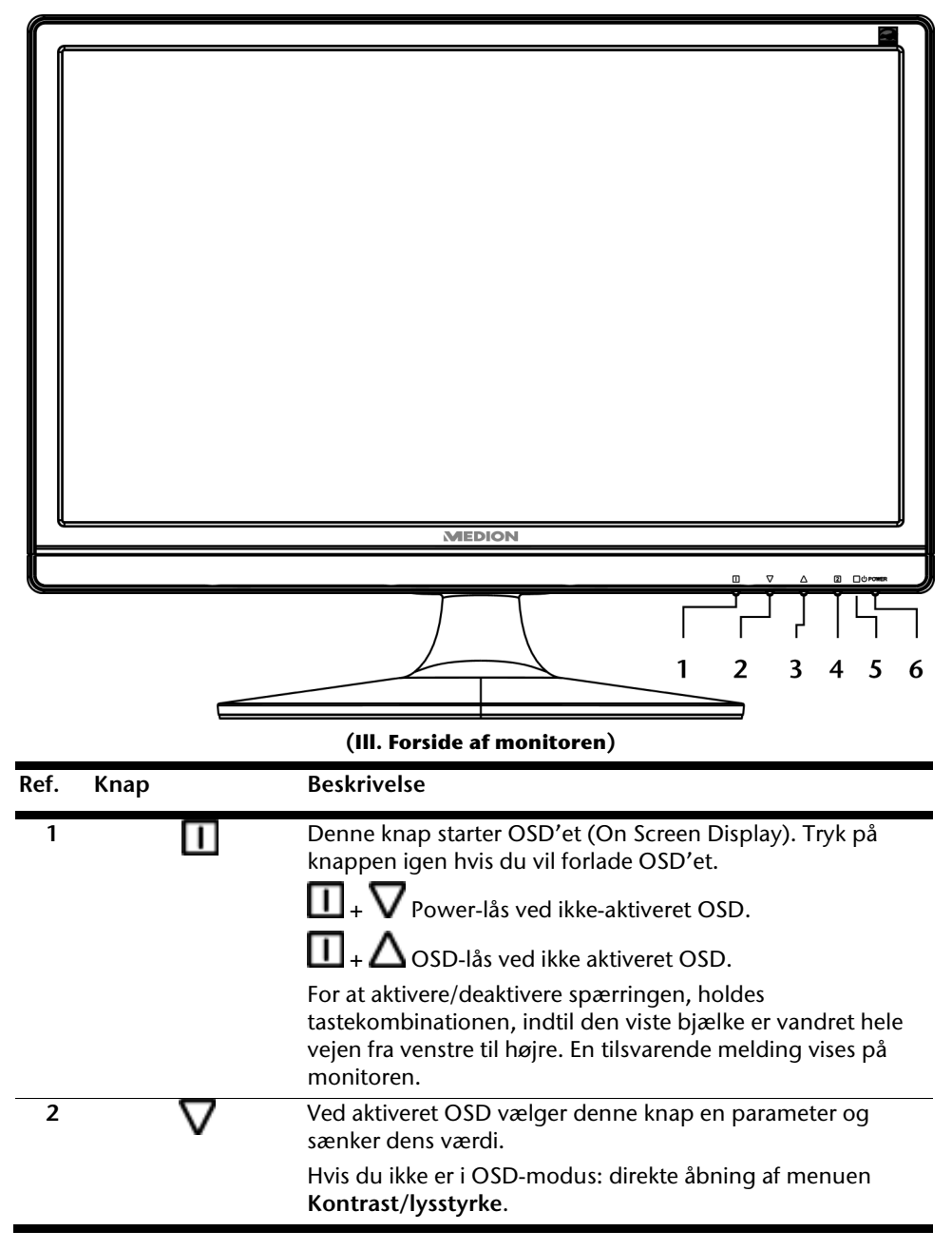

| 3 | Δ               | Ved aktiveret OSD vælger denne knap en parameter og øger<br>dens værdi.                                                                        |
|---|-----------------|----------------------------------------------------------------------------------------------------|
|   |                 | Hvis du ikke er i OSD-modus: ændre billedformat.                                                                                               |
| 4 | 2               | Bekræft valget af den parameter, der skal ændres, med<br>denne taste. Hvis du ikke befinder dig i OSD: <b>Automatisk</b><br><b>justering</b> . |
| 5 | Driftsindikator | Viser driftstilstanden.                                                                                                    |
| 6 | ዑ               | Med denne taste kan du tænde for TFT-monitoren eller sætte den i standby modus.                                                                |

## Betjening af OSD-menuen

- 1. Tryk på knappen III for at aktivere OSD'et.
- 2. Med funktionsvalgknapperne  $\Sigma/\Delta$  vælger du optioner fra hovedmenuen.
- 3. Bekræft dit valg med knappen 욑
- 4. Tryk på knappen 🛄, for at forlade OSD'et.

#### Obs.

OSD'et slukkes automatisk, hvis du undlader at trykke på nogen knapper på TFT-skærmen i et forindstillet tidsrum.

#### OSD-menuen

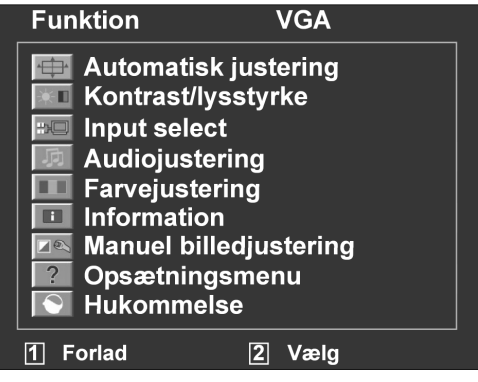

(III.: OSD-Menuen)

#### Obs.

Indstillingsmulighederne for en TFT-monitor medfører af tekniske grunde kun marginale ændringer.

Sikkerhed

Tilslutning

Betjening

| Menupu<br>nkt | Funktion / Undermenu                                                                                                    |                                                                                                    |  |
|---------------|----------------------------------------------------------------------------------------------------|----------------------------------------------------------------------------------------------------|--|
| <b>*</b>      | <b>Automatisk justering (Automatic adjustment) :</b> Automatisk indstilling af horisontal og vertikal position, fase (finjustering) og taktfrekvens (H-størrelse). |                                                                                                    |  |
| 3             | Kontrast (Contrast) : Indstiller skærmforgrundens hvid-værdi.                                                                                                    |                                                                                                    |  |
| 조             | Lysstyrke (Brightness) : Til justering af billedets lysstyrke.                                                                                                    |                                                                                                    |  |
|               | DCR : He                                                                                                    | er kan du tænde og slukke for DCR-funktionen (dynamisk kontrast).                                                                                    |  |
|               | Indtastningskilde (Input Select) : Skift her signalindgangen.                                                                                                    |                                                                                                    |  |
| F             | Audiojus                                                                                                    | stering(Audio Adjustment): Indstilling af audiofunktionen.                                                                                           |  |
|               |                                                                                                    | Lydstyrke (Volume): Indstilling af højttalernes lydstyrke.                                                                                           |  |
|               |                                                                                                    | Mikrofonafbryder (Mute switch) : Slukning for lyden Til/Fra                                                                                          |  |
|               | Farvejus<br>farvemæ<br>Brugerde                                                                                                    | <b>tering (Colour Adjust):</b> Valg af farver til forbedring af lysstyrke og<br>tning. Der kan vælges mellem Cool, Normal, Warm og<br>fineret farve. |  |
|               |                                                                                                    | Kold (Cool) : Øger blå-værdien og bevirker en køligere hvid tone.                                                                                    |  |
|               |                                                                                                    | Normal : Øger rød-værdien og bevirker en varmere hvid tone og en kraftigere rød tone.                                                                |  |
|               |                                                                                                    | <b>Varm (Warm)</b> : Øger grøn-værdien og bevirker er en mørkere farvetone.                                                                          |  |
|               |                                                                                                    | <b>Brugerfarve (User Colour)</b> : Individuelle indstillinger for rød (R),<br>grøn (G) og blå (B)                                                    |  |
|               | Informat<br>indgangs                                                                                                    | tion (Information): Viser informationer om det aktuelle<br>ssignal fra computerens grafikkort.                                                       |  |
|               | Manuel position,                                                                                                    | billedjustering (Manual Image Adjust): Horisontal størrelse, H/V finjustering, skarphed, aspektforhold og opti-farvemodus                            |  |
|               | ← →                                                                                                    | Vandret størrelse (Horizontal Size): Indstiller skærmens bredde.                                                                                     |  |
|               | $\overset{\uparrow}{\longrightarrow}$                                                                                                    | <b>H./V. position (H./V. Position):</b> Indstiller videobilledets horisontale og vertikale position.                                                 |  |
|               |                                                                                                    | <b>Finjustering (Fine Tune):</b> Finindstilling til forbedring af visningen på TFT-skærmen.                                                          |  |
|               |                                                                                                    | <b>Skarphed (Sharpness):</b> til justering af skarpheden ved et signal, som ikke svarer til monitorens fysikaliske opløsning.                        |  |
|               | • <b>†</b>                                                                                                    | Billedformat (Aspect Ratio): ændre billedformat.                                                                                                    |  |

| ? | <b>Opsætni</b><br>OSD'ets | ingsmenu (Setup Menu): Indstiller sprog, OSD'ets position,                                                                                 |        |  |
|---|---------------------------|----------------------------------------------------------------------------------------------------|--------|--|
|   |                           | <b>Sprog (Language):</b> Her kan du vælge mellem flere installerede sprog.                                                                 | Sik    |  |
|   |                           | <b>OSD Position (OSD Position):</b> Horisontal og vertikal indstilling af OSD'ets position.                                                | bu     |  |
|   |                           | H. Position: Horisontal indstilling af OSD'ets position.                                                                                   | tni    |  |
|   |                           | V. Position: Vertikal indstilling af OSD'ets position.                                                                                     | slu    |  |
|   |                           | OSD time out (OSD time out): Fastlæggelse af den automatiske<br>slukning for On Screen Display'et (OSD) efter et forindstillet<br>tidsrum. | Ē      |  |
|   |                           | <b>OSD Baggrund (OSD background)</b> : Tænding og slukning for OSD-baggrunden.                                                             | ing    |  |
|   | Hukomn<br>video- og       | nelse (Memory Recall) : Genopretning af fabriksindstillingerne for<br>g audiostyringen                                                     | Betjer |  |

# Mus

Ved siden af de to taster har musen også et hjul, der kan anvendes som følger: For at benytte hjulet som tast, klikkes som vist på illustrationen.

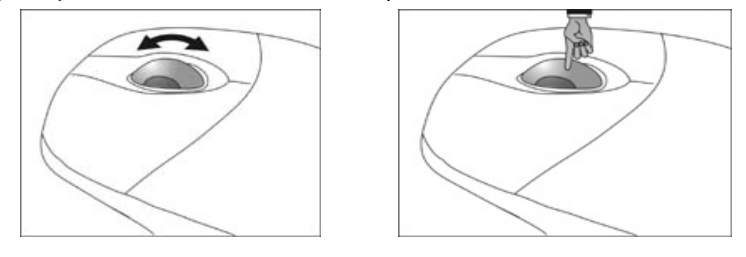

#### Obs.

Drejehjulet kan også bruges som tast. Funktionen af den valgte placering afhænger af anvendelsen. I f.eks. Word ændrer markøren form og ved bevægelse af musen opad eller nedad, ruller skærmvisningen i den pågældende retning.

Hvis musepilen ikke kan flyttes på skærmen uden at bevæge sig i ryk, kan man prøve at anvende et andet underlag (mousepad). Glas- eller metalunderlag kan også give problemer. I dette afsnit finder De praktiske informationer om tastaturets betjening. Samtlige illustrationer er **skematiske**.

## Tasterne Alt, Alt Gr og Ctrl

Alt-tasten udfører bestemte funktioner i forbindelse med andre taster. Disse funktioner defineres af det pågældende program. For at indtaste en tastekombination med Alt-tasten, skal Alt-tasten holdes trykket, mens en anden tast anvendes. Alt Gr-tasten fungerer på en lignende måde som Alt-tasten, men den vælger bestemte særtegn. Ctrl-tasten (Control) udfører programfunktioner, lige som Alt-tasten.

Tastekombination Funktion og beskrivelse Afslutter i reglen det valgte program eller lukker det Alt + F4 åbnede vindue. Kopierer billedet af det aktuelt valgte vindue til den Alt + Print Screen midlertidige hukommelse. Alt Gr + <Skriver an backlash (  $\setminus$  ). Frembringer et Euro-symbol() Alt Gr + E Alt Gr + 2 Frembringer @-tegnet (at), som bruges til e-mail Strg + Alt + Del Dialogen "Windows Sikkerhed" starter.

Praktiske tastekombinationer (afhængigt af softwaren):

#### (Der kan være afvigelser mellem forskellige lande)

# Harddisken

Harddisken er Deres hoveddatamedium, der forener høj datakapacitet med en hurtig tilgang.

På PC'en er der installeret en OEM-version<sup>\*</sup> af operativ-systemet Microsoft Windows<sup>\*</sup>, som understøtter alle PC'ens funktioner. Harddisken er ved leveringen konfigureret således, at man normalt skulle kunne arbejde optimalt med PC'en, uden selv at skulle foretage installationer.

Windows<sup>\*</sup> operativsystemet bruger en lille del af kapaciteten til administration af harddisken. Derfor er hele harddiskens kapacitet ikke til rådighed. Dette er forklaringen på, at der er forskel på BIOS-angivelsen og operativsystemangivelsen. På harddisken findes PC'ens operativsystem, andre bruger-programmer og sikkerhedsfiler, hvilket betyder at den totale kapacitet er reduceret.

Harddisken betegnes som drev C eller D.

#### Obs.

Prøv aldrig at slukke for computeren, mens harddiskindikatoren lyser, fordi det kan føre til tab af data. Du kan se at PCen arbejder på harddisken ved at harddiskdisplayet flakker.

Harddisken er normalt inddelt i flere partitioner (kon-figurationen kan afvige fra dette, se i Windows-hjælpe-programmet under "**Diskhåndtering**").

I første partition (C:\) findes operativsystemet, bruger-programmer og dokumenter for den pågældende bruger.

Den anden partition (**D**:\) tjener til sikring af data og indeholder desuden drivere (**D**:\**Driver**) og tjenesteprogrammer (**D**:\**Tools**) til din PC.

#### Obs.

I to andre partitioner, som ikke kan overskrives, finder du desuden startfilerne til systemgendannelsen(⇔ S. 71), samt installationsfiler til Windows<sup>®</sup> 7. Disse partitioner er ikke synlige og må ikke slettes.

<sup>&</sup>lt;sup>\*</sup> Original Equipment Manufacturer / programversion som er købt af producenten og som almindeligvis sælges sammen med apparater til slutforbrugeren.

# Tilslutning

## Vigtigste kataloger

I det følgende er de vigtigste kataloger og disses indhold beskrevet.

| Bemærk!                     | Bemærk!                                                                                                    |  |  |
|-----------------------------|----------------------------------------------------------------------------------------------------|--|--|
| Disse katalo<br>fald kan gå | oger og indholdet af disse må ikke slettes eller ændres, da data i så<br>tabt, eller computerens funktioner ikke kan udføres.                                                                                      |  |  |
| C:\                         | l hovedkataloget på drev C findes filer, som er vigtige for at kunne<br>starte Windows. Af sikkerhedsgrunde er disse låst ved leveringen. I<br>udleveringstilstanden kan disse filer af sikkerhedsgrunde ikke ses. |  |  |
| C:\Program Files            | Som navnet antyder, installerer programmet de filer, der kræves for at<br>bruge programmet, i dette katalog.                                                                                                    |  |  |
| C:\Windows                  | Hovedkartoteket for Windows. Her gemmer operativsystemet sine filer.                                                                                                    |  |  |
| D:\Driver                   | l denne mappe findes drivere, der er nødvendige for, at PC'en kan<br>fungere (er installeret ved leveringen).                                                                                                    |  |  |
| D:\Tools                    | Her findes ekstra programmer og yderligere dokumentation om PC'en.                                                                                                    |  |  |

Tillæg

Hjælp

## Tilslutning af en ekstern harddisk

#### Position i klappeteksten: O

Deres PC har en skuffe, som gør det muligt at tilslutte den eksterne **MEDION** harddisk **HDDrive 2Go super speed** på en enkel og ukompliceret måde via USB 3.0-tilslutningen.

Tilslutningen sker på samme måde som ved et USB memory stick, mens styresystemet er i drift. Harddisken bliver automatisk genkendt som eksternt datamedie og får tildelt et drevbogstav.

#### Obs.

Husk, at kun den ovennævnte **MEDION harddisk** kan tilsluttes til Harddiskskuffe.

Denne slot er kun kompatibel med **MEDION**-harddisken **HDDrive 2 Go** super speed.

Andre HDDrive 2Go-harddiske fra tidligere generationer kan ikke anvendes!

MEDION-harddisken HDDrive 2Go super speed medfølger ikke.

Så snart harddisken tilsluttes via harddiskskuffen, genkender PC'en den som flytbart datamedie.

#### Vigtigt!

For at beskytte indgangene, er stikkene forsynet med **støvbeskyttelseskapper**, som skal fjernes før brug. Når indgangene ikke benyttes, er det vigtigt at genmontere kapperne.

MEDION-harddisken HDDrive 2Go super speed kan fås i følgende størrelser:

- MEDION-harddisk HDDrive 2Go super speed 6,35 cm/2,5" USB 3.0 og
- MEDION-harddisk HDDrive 2Go super speed 8,89 cm/3,5" USB 3.0.

# Det optiske drev

Position i klappeteksten: E, F

## Disk ilægning

#### Bemærk!

Klæb aldrig beskyttelsesfolie eller tape på CD'erne. For at forebygge skader på drevet, må der aldrig benyttes deforme eller beskadigede CD'er. NB: Brug aldrig CD'er, der er ridsede, brækkede eller snavsede samt diske af dårlig kvalitet. Pga. de høje hastigheder i drevet, kan disse knække, hvorved data ødelægges og drevet beskadiges. Kontrollér disken grundigt, før den lægges i drevet. Hvis der er tegn på skader eller snavs, bør CD'en ikke afspilles. Skader, som skyldes defekte CD medier, er ikke dækket af garantien og skal repareres på brugerens regning.

- 1. Tryk på Eject-tasten (klappeteksten, F) foran på CD-ROM-drevet for at åbne skuffen.
- 2. Læg disken på laderen med etiketten opad, således at den ligger fladt på laderen.
- 3. Tryk igen på Eject-tasten. Ved hjælp af Windows-Explorer (**Computer**) er det nemt at få adgang til data på diskene . Start hjælpeprogrammet **Computer** via

henvisningen på skrivebordet eller ved samtidigt tryk på Windows-tasten ag og tasten **"E**". Windows Stifinder åbnes via **Start**  $\Rightarrow$  **Alle programmer**  $\Rightarrow$  **Tilbehør**. Når der afspilles DVD-videoer (eller audio- og videofiler på almindelige data CD'er) anvendes automatisk det medie-afspilningsprogram, som er installeret fra fabrikken.

## Sådan tages en disk ud

- 1. Tryk på udskubningstasten (klappeteksten, F) på CD-ROM-drevet, for at åbne CD-skuffen.
- 2. Tag disken ud og læg den i et CD-hylster.
- 3. Luk drevet igen.

#### Bemærk!

Så længe PCen arbejder med det optiske drev, lyser displayet. Forsøg ikke at tage disken ud af drevet, mens det arbejder.

## Afspilning / læsning af disk

#### Obs.

Nogle disks starter automatisk, når de ilægges. Dette afhænger af styresystemet og de respektive indstillinger.

PC'en kan afspille audio CD'er, DVD-film eller data CD/DVD.

Når der ilægges en disk, åbnes et vindue, hvor der kan vælges mellem forskellige afspilningsfunktioner. Der står almindeligvis forskellige programmer til rådighed.

Såfremt der ikke åbnes et vindue, kan man altid få adgang til det optiske drev via

Windows Stifinder 📖 eller Computer 🖳

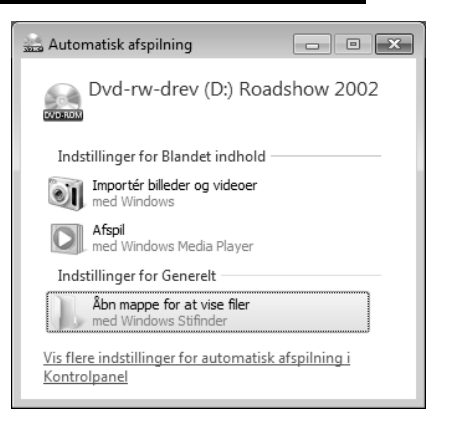

## **Regionale afspilningsinformationer ved DVD**

Afspilning af DVD-filmtitler indeholder dekodning af MPEG2-video, digitale AC3 audiodata og afkodning af indhold beskyttet af CSS. CSS (kaldes også Copy Guard) er betegnelsen på et databeskyttelsesprogram, som er indført af filmindustrien som tiltag mod illegal kopiering.

De vigtigste blandt de mange reglementeringer for CSS-licenstagere er indskrænkningerne af gengivelsen ved landsspecifikke indhold.

For at gøre geografisk begrænsede frigivelser af film lettere, frigives DVD-titler for bestemte regioner. Copyright-love kræver, at hver DVD-film indskrænkes til en bestemt region (almindeligvis regionen hvor den sælges).

DVD-filmversioner kan godt nok sælges i flere regioner, men CSS-reglerne kræver, at et system, som er i stand til at dechifrere CSS, kun må kunne anvendes for én region.

#### Bemærk!

Regionsindstillingen kan ændres i op til fem gange via visningssoftwaren. Herefter bliver den sidste indstilling permanent. Hvis De ønsker at foretage yderligere ændringer i regions-indstillingen, skal dette foretages hos producenten. Omkostningerne for indstilling og forsendelse bæres af brugeren.

## Brænder

Først skal det handle om såkaldte Rohlinger.

Disse medier, som kræver en CD-ReWriter (brænder) for at kunne brænde CD'er, hedder CD-Recordable (CD-R, skrivbar) eller CD-Rewritable (CD-RW, genskrivbar) CD'er.

Normale CD ´er presses efter en glasmaster og forsegles efterfølgende.

På CD-medierne indbrændes "nullerne" og "enerne" med CD-ReWriterens laser. Derfor er de mere modtagelige end de almindelige CD ´er.

#### Undgå derfor, især ved CD'er, der ikke er beskrevet, følgende:

- bestråling af sollys (UVA/UVB)
- ridser og beskadigelser
- ekstreme temperaturer

Hjælp

# Kortlæseren

#### Position i klappeteksten: H

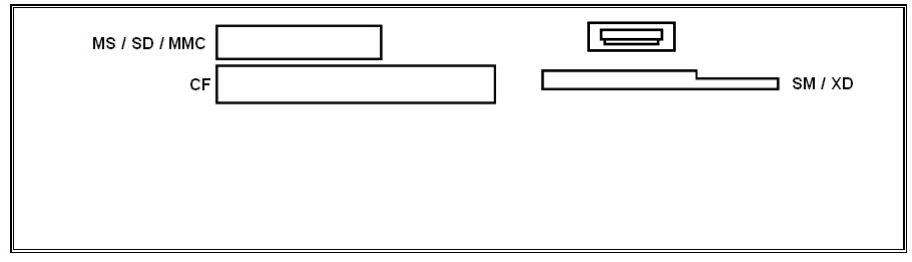

Hvis PC'en er forsynet med en kortlæser, er der mulighed for at anvende følgende korttyper:

| Sokkel | Korttype                                          | Tilslutningskontakter |
|--------|---------------------------------------------------|-----------------------|
| MS     | Memory Stick<br>Memory Stick Pro                  | Peger nedad           |
| SD     | SD (Secure Digital)                               |                       |
| MC     | MMC (MultiMediaCard)                              |                       |
| CF     | CF (Compact Flash)<br>IBM <sup>®</sup> Microdrive | Peger fremad          |
| SM/XD  | SmartMedia                                        | Peger nedad           |
|        | XD                                                | Peger opad            |

Når der er et kort i indstikket, får det tildelt et ledigt drev<sup>\*</sup> på Computer.

For andre korttyper har du muligvis brug for en tilsvarende adapter (leveres ikke med).

<sup>\*</sup> kun hvis det drejer sig om et udskifteligt datamedium.

Betjening

fillæg

## Grafiksystem

Position i klappeteksten: M, P

PC'en har et af tidens mest moderne og kraftige, højtydende grafiksystemer.

Grafikkortet kan, afhængigt af opløsningen, vise vertikale billedgengivelsesfrekvenser fra 60 Hz til 240 Hz.

De kan tilpasse grafikindstillingen med hjælpeprogrammet Kontrolpanel ⇔ Udseende og personlige indstillinger. Ved hjælp af en grafikdriver sikres det, at der ikke kan indstilles en forkert grafikopløsning. Anbefalet billedfrekvens til rørudstyr (CRT) 75 – 85 Hz, til LCDmonitorer 60-75 Hz. Læs hertil venligst også betjeningsvejledningen til Deres monitor.

## Udseende og personlige indstillinger

Dette program gør det muligt at tilpasse visningen på skærmen, herunder f.eks. baggrundsbilledet, pauseskærmen, active desktop (web), samt andre indstillinger af skærmen og grafikkortet. Programmet startes på følgende måde:

Højre museklik på Windows skrivebordet (desktop) og venstre museklik på Personlige indstillinger

#### eller

Via Start ⇒ Kontrolpanel ⇒ Udseende og personlige indstillinger, ved dobbeltklik med venstre museknap.

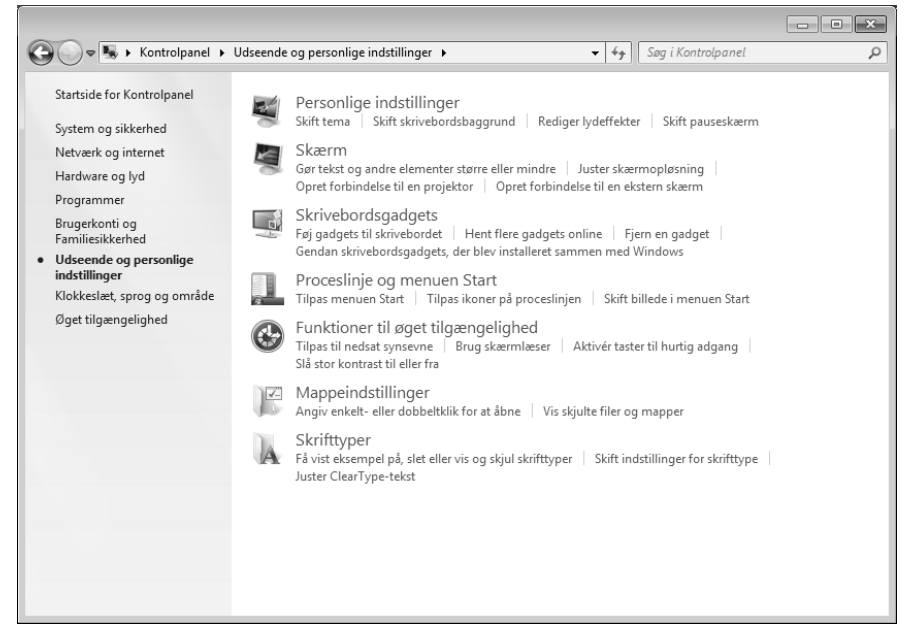

# Lydkortet

Position i klappeteksten: C, D, L, Q, R

#### Anmærkning

Højttaler-udgangen L er indrettet til aktive højttalerudgange eller hovedtelefoner. Passive højttalere kan ikke anvendes via denne udgang, eller kun med formindsket kvalitet.

De eksterne audioforbindelser kan konfigureres sådan, at De kan tilslutte et surroundsystem.

Tryk på højtalersymbolet i opgavemenuen hvis de vil ændre grundlydstyrken.

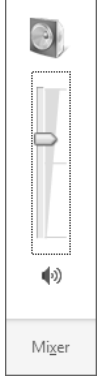

Klik på Mixer for at åbne lydstyrkereguleringen.

| Lydstyrke - Lautsprecher (High Definition Audio-Gerät) |            |  |  |
|--------------------------------------------------------|------------|--|--|
| Enhed                                                  | Programmer |  |  |
|                                                        |            |  |  |
| Lautsprecher                                           | Systemlyde |  |  |
|                                                        |            |  |  |
|                                                        |            |  |  |
|                                                        |            |  |  |
|                                                        |            |  |  |
| 4.0                                                    | 4.0        |  |  |
| <b>4</b> 99                                            | ■ツ         |  |  |
|                                                        |            |  |  |

#### Obs.

Hoved-/øretelefonerne må kun tilsluttes til bøsningen på PC'ens forside (position i klappeteksten: C).

#### Forsigtig!

Anvendelse af hovedtelefoner med stor lydstyrke kan medføre varige høreskader. Stil lydstyrken på laveste værdi før afspilning. Start afspilningen, og øg langsomt lydstyrken til et acceptabelt niveau.

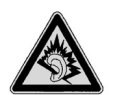

Hvis en audioafspiller bruges med høj lydstyrke i længere tid, kan det medføre høreskader hos lytteren.

Tilslutning

## USB-stik

#### Position i klappeteksten: A, B

#### Obs.

Enheder, der er tilsluttet direkte til USB-BUS'en, må ikke køre på en spænding på over 500 mA. Spændingsudgangen er forsynet med en sikring (Limited Power Source iht. EN 60950). Hvis enhederne kræver en større kapacitet, skal der anskaffes en hub (fordeler/forstærker).

I USB-indgangene (Universal Serial Bus 1.1 og 2.0) kan der tilsluttes op til 127 enheder, der overholder USB-standarden.

USB 3.0 stikkene er fuldstændig nedad kompatible med USB 2.0 og 1.1.

#### Obs.

USB-apparater bør altid sættes til den tilslutning, hvor de blev installeret. Ellers får De et nyt ID, og det bliver nødvendigt med en geninstallering af driverne. Position i klappeteksten: K

Hvis PC'en er forsynet med et Fast Ethernet-netværksstik.

Nærmere oplysninger om netværk findes i Windows -hjælpemenuen.

## Hvad er et netværk?

Man taler om et netværk, når flere PC'er er koblet sammen.

Derved kan brugerne overføre data fra den ene PC til den anden samt dele ressourcer (printer, modem og drev).

Følgende eksempler kan nævnes:

- På et kontor kan oplysninger udveksles pr. e-mail, og flere personers kalendere kan administreres centralt.
- Brugerne kan dele en printer i netværket og gemme deres data på en central computer (server).
- Når to eller flere PC'er forbindes, kan alle brugerne få adgang til samme spil, og der kan udveksles data mellem PC'erne.

## Wireless LAN (trådløs netværks-forbindelse)

PC'en er forsynet med WLAN. Komponenterne (modul, antenne) er allerede integrerede i computeren og aktive. Ved behov kan man slukke for denne funktion via enhedshåndteringen i Windows<sup>\*</sup>.

Med Wireless LAN kan man etablere en netværksforbindelse via radio til en tilsvarende modpart.

## Sikkerhedsinformation

#### Pas på!

Anvend ikke WLAN-funktionen på steder (eks.: sygehuse, flyvemaskiner, etc.), hvor der findes støjfølsomt udstyr. Tænd kun for apparatet, når du har sikret dig, at der ikke er risiko for nogen forringelse.

## Forudsætninger

Til **opkobling** kan anvendes et såkaldt **LAN Access Point**. Et Access Point er en trådløs overførselsenhed, som kommunikerer med den bærbare Notebook og styrer adgangen til det tilsluttede netværk.

LAN Access Points findes ofte i storrumskontorer, lufthavne, på banegårde, universiteter og på internet-caféer. De giver mulighed for adgang til de pågældende steders egne informationer og til netværk eller internet. For det meste kræves der **brugertilladelse**, som man normalt skal betale for.

Ofte findes Access Points, som er integreret med et DSL-modem. Denne såkaldte **Router** skaber forbindelse mellem en eksisterende DSL-internettilslutning og den trådløse netværksforbindelse (Wireless LAN).

Der kan også etableres forbindelse til en slutenhed med Wireless LAN-funktionalitet **uden** Acces Point. Dog er netværk **uden Router** begrænset til direkte tilsluttede enheder.

Den trådløse netværksforbindelse fungerer iht. **IEEE 802.11n<sup>\*</sup> standarden** (802.11b/g kompatibel). Standard 802.11a understøttes ikke.

Hvis der anvendes kryptering ved overførslen, skal der anvendes samme fremgangsmåde på alle enheder. Kryptering foretages for at beskytte et netværk mod uautoriseret adgang.

Overførselshastigheden kan variere afhængig af afstand og belastning.

<sup>&</sup>lt;sup>•</sup> For at kunne udnytte hele ydelsen, skal der anvendes en WLAN-router efter standard 802.11n.

# Filslutning

# Tillæg

## Afhjælpning af netværksproblemer

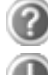

Hvorfor vises frigivelserne ikke i netværk?

Netværket er forsinket. Kontrollér, om netværksfunktionerne er frigivet ved at søge efter det pågældende **Computernavn** 

Hvorfor kommer der en fejlmelding, når der klikkes på netværk?

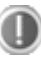

**Computernavnet** skal være entydigt i netværket og må ikke være det samme som **Arbejdsgruppen**.

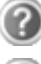

Det ser ud til, at netkortene ikke kan kommunikere. Hvad kan det skyldes?

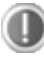

Måske arbejder det anvendte netkort med en **anden hastighed** (f.eks. 10 Mbit/s i stedet for 100 Mbit/s), som netværks-PC'en ikke kan genkende. Indstil i så fald den kompatible hastighed i netværksdriveren.

Hvis to PC'er skal forbindes med hinanden, skal der bruges et **Cross-Link** kabel. Ellers skal der anvendes et **Patch**-kabel.

Kontrollér også protokoller og konfiguration.

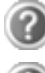

Der sker fejl ved dataoverførsel, eller overførslen sker meget langsomt. Hvad kan dette skyldes?

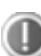

Der er måske anvendt forkert kabel (UTP / CAT3 eller mindre), eller kablet ligger i nærheden af en strømførende ledning eller andre forstyrrende enheder.

Yderligere henvisninger om ophævelser af fejl finder du i Windowshjælpen under stikordet "Netværksfejl".

# Software

Dette afsnit beskæftiger sig med temaet software. Derved skelner vi mellem styresystemet, softwaren (brugsprogrammerne), Windows-aktiveringen, BIOS samt den medleverede sikkerhedspakke BullGuard.

## At lære Windows<sup>®</sup> 7 at kende

Med Windows<sup>®</sup> 7 bringer Microsoft det nye styresystem og Vista<sup>®</sup>'s efterfølger på markedet.

Windows<sup>®</sup> 7 indeholder en række innovative funktioner og nye teknologier, hvormed din PC arbejder hurtig og tilforladelig og samtidig er nem at betjene.

## Windows<sup>®</sup> 7 – Nyheder

## Forbedret proceslinje

Fra proceslinjen forneden på billedskærmen kan du starte programmer og skifte mellem allerede startede programmer. Under Windows<sup>®</sup> 7 kan du sætte ethvert program ind i proceslinjen, så du altid kan åbne det med et enkelt klik. Der udover kan du ordne symbolerne på proceslinjen på en ny måde ved ganske enkelt at klikke på dem og trække dem til den ønskede position. Symbolerne er også formgivet betydelig større, så de er nemmere at betjene. Bevæg cursoren over symbolet, så vises miniaturer af hver fil eller hvert vindue, som er åbnet i dette program. Hvis du fører cursoren over miniaturen, vises et full image preview af det respektive vindue. Når du fjerner cursoren fra miniaturen igen, lukkes full image previewet igen.

## Springlister

Springlister giver en praktisk mulighed for at åbne filer, som du har arbejdet med i den sidste tid. For at få vist den for nylig brugte fil, klik ganske enkelt med højre museknap på brugssymbolet på tasklisten. Hvis du altså klikker på Word-symbolet med den højre museknap, vises de for nylig brugte Word dokumenter. Derudover kan du også ganske enkelt sætte andre filer, som du gerne vil have hurtigt ved hånden, ind i springlisten, for at de altid vises. På denne måde kan du med kun få museklik få adgang til dokumenter, som du ofte bruger.

Springlisterne for nogle programmer, som Windows<sup>®</sup> Media Player kan i forvejen fyldes med hyppigt brugte ordrer. På den måde ser du f.eks. i springlisten for Windows<sup>®</sup> Media Player muligheder for afspilning af al musikken eller til igen at åbne den sidste gengivelsesliste.

I springlisten for Internet Explorer vises de hyppigt og sidst brugte websider. Ved nogle programmer kan du hermed endda få hurtig adgang til ordrer, som før i tiden kun kunne hentes inde fra programmet, som f.eks. ordren til skrive en ny e-mail-meddelelse.

# Betjening

## Forbedret desktop

Windows<sup>®</sup> 7 gør det nemmere at arbejde med vinduer på desktoppen. Dermed råder du over mere intuitive muligheder for åbning og lukning, for ændring af størrelsen og for at skabe orden.

Med Windows<sup>®</sup> 7 bliver udførelsen af dagligdags opgaver endnu nemmere. Med falde-ihak-funktionen ("Snaps") bliver det f.eks. nemmere end nogensinde før at sammenligne de åbnede vinduer med hinanden. Det er ikke nødvendigt for sammenligningen at tilpasse de åbnede vinduers størrelse. Træk ganske enkelt vinduet med musen til en af billedskærmens sider, så fylder det halvdelen af billedskærmen. Lad vinduerne falde i hak på begge sider, så er det nemmere end nogen sinde at sammenligne vinduerne.

Hvis du ønsker at vise alle desktop-minianvendelser, bevæg ganske enkelt musen i desktoppens nederste højre hjørne. Derved bliver alle åbnede vinduer transparente, så desktoppen og minianvendelserne derpå straks bliver synlige.

Klik på vinduets titelliste, "ryst" det og alle andre åbnede vinduer vises som symboler på tasklisten. "Ryst" vinduet igen, så vises de andre vinduer igen.

## Bedre apparatadministration

Med Windows<sup>®</sup> 7 kan du via den centrale funktion "Enheder og printere" tilslutte, administrere og benytte samtlige apparater.

Alle apparater vises på et centralt sted.

Med den nye device stage-tecnology går Windows<sup>®</sup> 7 ved apparatadministrationen dog endnu et skridt videre. Device stage hjælper dig ved udnyttelsen af alle kompatible apparater, som er tilsluttet computeren. Takket være device stage kan du nu i et enkelt vindue få vist apparatstatus og udføre hyppigt brugte ordrer. Her finder du endda billeder af apparaterne, så du på en enkel måde kan se, hvilke apparater der er tilsluttet. Apparaternes producenter kan endda tilpasse device stage. Hvis producenten af dit kamera f.eks. stiller en tilpasset version af device stage til rådighed, kan du se oplysninger som antal af fotografier på kameraet og få links til hjælpsomme informationer, når du forbinder kameraet med PCen.

## Hjemmegruppe

Med **Hjemmegruppe**, en funktion af Windows<sup>®</sup> 7, bliver det nemt som en leg at forbinde hjemmecomputeren. En hjemmenetgruppe indrettes automatisk, når du forbinder den første PC under Windows<sup>®</sup> 7 med hjemmenetværket. At tilføje yderligere PCer med Windows<sup>®</sup> 7 til hjemmenetgruppen er hurtig ordnet. Du kan oplyse eksakt, hvad der på hver PC skal frigives til alle andre PCer i hjemmenetgruppen. Efterfølgende er den fælles udnyttelse af filer på de forskellige hjemme-pcer – og på mange andre apparater – så enkel, som om alle data befandt sig på den samme harddisk. På denne måde kan du gemme digitale fotografier på computeren i kontoret og så ganske enkelt via en laptop få adgang til dem fra et hvilket som helst andet rum. På samme måde frigives også printeren i kontoret automatisk til alle PCer i huset, når den først befinder sig i hjemmenetgruppen.

## Windows<sup>®</sup> 7 – Hjælp og support

I dette afsnit gennemgås vejledninger og hjælpeprogrammer, ligesom der gives anvisning i afhjælpning af problemer.

Hjælpefunktionen omfatter hele Windowsoperativsystemet.

Det anbefales at både begyndere og erfarne brugere anvender funktionen. Hjælpefunktionen er opdelt i emner og man kan enten printe dem ud eller læse dem på skærmen. Hjælpeprogrammet startes således:

- 1. Klik på Start 🕙
- 2. Vælg Hjælp og support 🕐

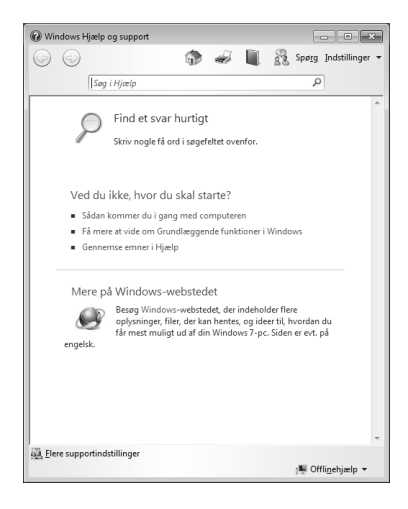

Tilslutning

## Windows<sup>®</sup> 7 – Introduktion

Lær alt, hvad du har brug for at vide, for at indrette en PC.

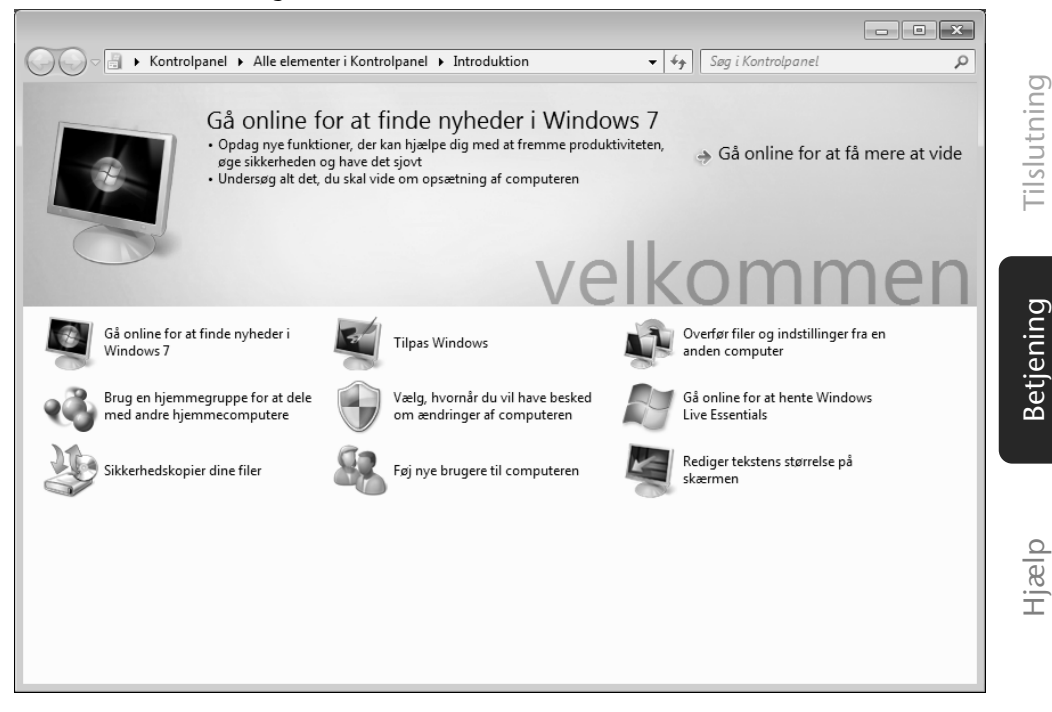

Mål for dette feature er at gøre det muligt for nybegyndere og for brugere med erfaring, efter første ibrugtagning, at foretage yderligere indstillinger til optimal udnyttelse af Windows<sup>®</sup> 7.

Hjælp

**Introduktion** er inddelt i mange små temaområder, så brugeren har mulighed for at tilpasse indholdet optimalt til sin viden. Efterfølgende nogle links:

Gå online for at finde nyhederi i Windows® 7

- Tilpas Windows
- Overfør filer og indstillinger fra en anden computer
- Brug en hjemmegruppe for at dele med andre hjemmecomputere
- Vælg, hvornår du vil have besked om ændringer af computeren
- Sikkerhedskopier dine file
- Føj nye brugere til computeren
- Rediger tekstens størrelse på skærmen

Benyt Introduktion, for bedre at forstå og betjene din PC optimalt. Den tjener også som ekstra informationskilde til erkendelse og ophævelse af mulige problemer.

Hent Introduktion på følgende måde:

- 1. Klik på Start 🖤
- 2. Vælg Introduktion i programlisten.

## Windows<sup>®</sup> 7 – Kontrol of brugerkonti

Kontrol of brugerkonti hjælper med til at forhindre ikke autoriserede ændringer af PCen.

Så snart du foretager en ikke autoriseret ændring, vises et vindue med henvisningen "Vil du tillade, at følgende program foretager ændringer på computeren?".

- Klik på Fortsæt, for at fortsætte
- Klik på Annuller, for at afbryde.

ilslutning

Betjening

Hjælp

illæg

## Windows<sup>®</sup> 7 – Kontrolpanel

Vha. systemstyringen kan du ændre indstillingerne til Windows. Disse indstillinger styrer næsten alle Windows visninger og funktionsmåder, og de muliggør indretningen af Windows efter dine krav.

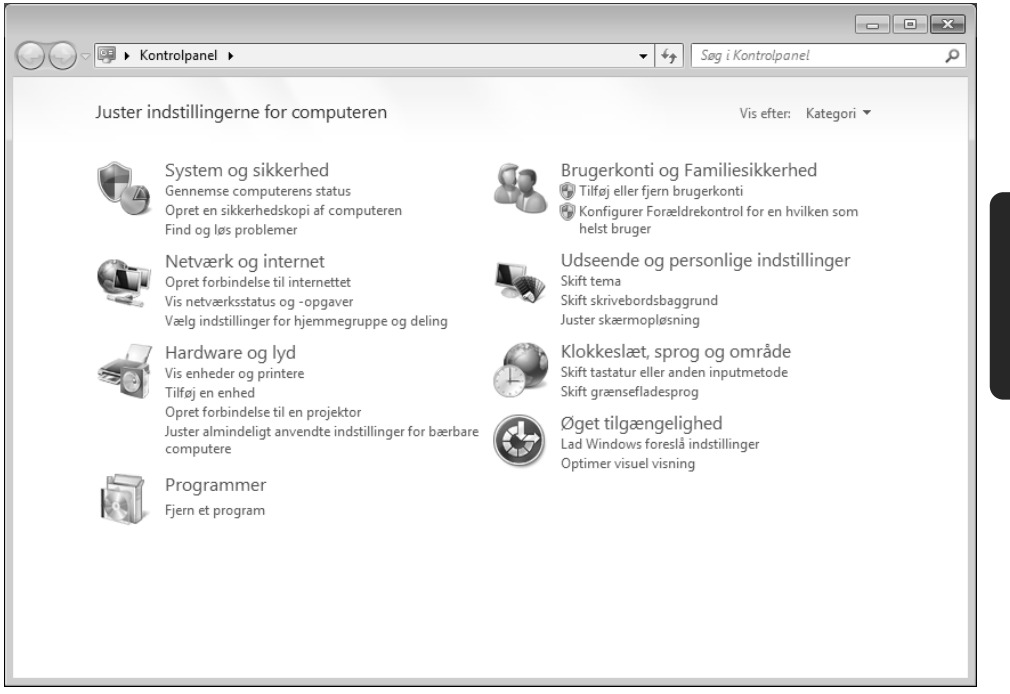

Ved den første åbning af **Kontrolpanel** vises nogle af de hyppigst brugte elementer af systemstyringen ordnet i grupper efter kategorier.

Hvis du i kategorivisningen har brug for yderligere informationer om et element af systemstyringen, skal du holde cursoren over symbolet eller kategorinavnet og læse den derpå viste tekst.

For at åbne et af disse elementer, skal du klikke på det dertil hørende symbol eller kategorinavnet.

For nogle af disse elementer åbnes en liste med opgaver, der kan udføres, samt et udvalg af enkelte systemstyringselementer.

Til søgningen efter det ønskede styringselement findes de følgende to metoder:

- Indtast et ord eller udtryk i søgefeltet.
- Klik under Skærmindstillinger på Store ikoner eller Smål ikoner, for at få vist en liste over alle systemstyringselementer.

## Windows Media Center

Windows Media Center er platformen for din individuelle hjemmeunderholdning i Windows <sup>®</sup> 7. Med Windows Media Center kan du se tv, optage tv-udsendelser, afspille dvd'er og musik, se fotos og meget andet, via fjernbetjening (ikke med i leveringen) eller med et museklik.

Sådan starter du din individuelle hjemmeunderholdning:

- 1. Tænd for PCen.
- 2. Klik på Start 🗐.
- 3. Klik på Windows Media Center.

Her følger en oversigt over funktionerne i Windows Media Center:

| Hovedmenu     | Undermenu                                                                                                    |  |
|---------------|----------------------------------------------------------------------------------------------------|--|
| TV + film     | Optagelser                                                                                                    |  |
|               | Hvis du tilslutter en tv-tuner (ikke med i leveringen) får du<br>mulighed for at optage tv-udsendelser. Vha dette menupunkt kan<br>du afspille og slette de optagede programmer eller brænde dem<br>på eksterne medier.                                                            |  |
|               | Afspilning af dvd                                                                                                    |  |
|               | Med denne funktion kan du afspille dvd'er.                                                                                                    |  |
|               | Opsætning af tv-funktion                                                                                                    |  |
|               | Hvis du råder over en ekstern tv-tuner hardware kan du her<br>konfigurere tv-signalet.                                                                                                    |  |
| Online-medier | Programmer                                                                                                    |  |
|               | Dette programbibliotek indeholder en liste over forskellige online-<br>medier. Med online-medier kan du få vist materiale via internettet,<br>f.eks. fra et online-videotek, en nyhedsportal eller en musikshop.<br>Funktionen forudsætter at du har en aktiv internetforbindelse. |  |

Sikkerhed

Tillæg

| Opgaver            | Indstillinger                                                                                                    |
|--------------------|----------------------------------------------------------------------------------------------------|
|                    | Her kan du tilpasse Windows Media Center til dine krav og behov.<br>F.eks. kan du fastlægge indstillingerne for børnesikringen.                                                       |
|                    | Lukning af computeren                                                                                                    |
|                    | Med denne funktion kan du ikke kun lukke Windows Media<br>Center men også hele styresystemet. Husk at alle øvrige<br>applikationer også skal være lukket før du lukker computeren.    |
|                    | Brænding af cd/dvd                                                                                                    |
|                    | Her kan du åbne din cd-brændesoftware for at starte brændingen.                                                                                                    |
|                    | Synkronisering                                                                                                    |
|                    | Hvis du tilslutter et eksternt apparat, som f.eks. en MP3-afspiller<br>eller et digitalkamera, kan du med denne funktion synkronisere<br>data på det eksterne apparat med notebooken. |
|                    | Opsætning af extender                                                                                                    |
|                    | Her kan du indrette en Windows Media Center extender. Du får<br>adgang til datane på notebooken via et kabel eller et trådløst<br>netværk.                                            |
|                    | "Kun medier"                                                                                                    |
|                    | Her kan du skifte til fuldskærmsmodus for Media Centret.                                                                                                    |
| Billeder + videoer | Billedbibliotek                                                                                                    |
|                    | Billedbiblioteket indeholder samtlige billeder som er gemt på notebooken. Her kan du starte et diasshow.                                                                              |
|                    | Vis alle                                                                                                    |
|                    | Du kan starte et diasshow direkte ved at vælge "Vis alle".                                                                                                    |
|                    | Videobibliotek                                                                                                    |
|                    | Videobiblioteket indeholder samtlige videoer som er gemt på<br>notebooken.                                                                                                    |

Hovedmenu

Undermenu

| Hovedmenu | Undermenu                                                                                                    |
|-----------|----------------------------------------------------------------------------------------------------|
| Musik     | Musikbibliotek                                                                                                    |
|           | Musikbiblioteket indeholder samtlige musiktitler som er gemt på<br>notebooken. Her kan du starte afspilningen af et bestemt album,<br>en musiker eller en bestemt titel. |
|           | Afspil alt                                                                                                    |
|           | Her kan du starte afspilningen af samtlige filer i musikbiblioteket.                                                                                                    |
|           | Radio                                                                                                    |
|           | Hvis du råder over en ekstern radiotuner-hardware, kan du<br>anvende denne funktion til at lytte til radiostationer og til at<br>bearbejde dem.                          |
|           | Søgning                                                                                                    |
|           | Her kan du søge efter bestemte musiktitler, komponister,<br>musikere, albummer osv. Søgningen starter når du har indtastet<br>det første bogstav.                        |

## Installation af software

#### Bemærk!

Hvis operativsystemet er indstillet således, at installation af software og drivere kun kan udføres, hvis disse er signeret (frigivet) af Microsoft, vises modsvarende dialogboks.

Den medfølgende software er allerede fuldt installeret.

#### Bemærk!

Ved installation af programmer eller drivere kan vigtige filer overskrives eller ændres. For evt. at kunne vende tilbage til de oprindelige filer efter installationen, skal der tages en sikkerhedskopi af harddisken, før installationen påbegyndes. Nærmere oplysninger om sikkerhedskopiering findes side 69.

#### Sådan installeres software

Følg de anvisninger, som softwareleverandøren har givet i den medfølgende vejledning. I det følgende beskrives en **"typisk"** installation. Når CD'en ilægges, startes installationsmenuen automatisk.

#### Obs.

Hvis programinstallationen ikke starter automatisk, skyldes dette sandsynligvis, at den såkaldte "Autorun"-funktion er afbrudt. Se i Windows hjælpe-programmet, hvordan indstillingen ændres.

Eksempel på manuel installation uden Autorun:

- 1. Klik på Start 🖤.
- 2. Klik på Alle programmer.
- 3. Åbn programpunktet 📕 Tilbehør.
- 4. Vælg funktionen **III** Kør.
- 5. I feltet **"Åbn"** angives drevbogstavet på CD-ROM-drevet, efterfulgt af et kolon og programnavnet **setup**

| 🖅 Kør         | ×                                                                                                    |
|---------------|----------------------------------------------------------------------------------------------------|
|               | Skriv navnet på et program, en mappe, et dokument eller en<br>internetressource, som derefter åbnes. |
| Å <u>b</u> n: | <b></b>                                                                                              |
|               | OK Annuller <u>G</u> ennemse                                                                         |

- 6. Bekræft indtastningen ved at klikke på "OK".
- 7. Følg anvisningerne i programmet.

### Afinstallation af software

For at fjerne software, der er installeret på Notebook'en, følges nedenstående fremgangsmåde:

- 1. Klik på Start 🗐.
- 2. Klik herefter på 💐 Kontrolpanel.
- 3. Vælg herefter optionen W Programmer.
- 4. Vælg det pågældende program, start deinstalleringen og følg anvisningerne på skærmen.

## **Aktivering af Windows**

Microsoft har indført produktaktivering for at beskytte sig mod softwarepirater.

Den version af Windows<sup>®</sup> 7, der leveres med denne PC, skal ikke aktiveres af brugeren, da den allerede er frigivet **på denne PC**. Aktivering er kun nødvendigt, hvis der udskiftes flere væsentlige komponenter på PC'en, eller hvis der anvendes en uautoriseret BIOS.

Man kan aktivere Windows® 7 så tit, man vil, hvis dette skulle blive nødvendigt.

Nærmere oplysninger findes på internetadressen:

www.microsoft.com/danmark/licens/piracy/activation/piracy\_productactivation.mspx

I nogle få tilfælde kan det alligevel ske, at man bliver opfordret til at aktivere **Windows®7**. Hvis aktiveringen via **Internet** kvitteres med en fejlmelding, bør man udføre følgende.

- 1. Vælg Aktivering pr. Telefon.
- 2. Klik derefter på Ændring af Product Key. Et nyt vindue vises. Her indtastes Product Key. Denne befinder sig på Ægthedscertifikatet (Certificate of Authenticity, COA) på PC'ens kabinet.
- 3. Bekræft indtastningen, og følg anvisningerne på skærmen. Meddel om nødvendigt Microsofts kundemedarbejder, at De har en OEM-version.

## **BIOS Setup**

I BIOS Setup (systemets hardware basiskonfiguration) har De mangfoldige indstillingsmuligheder for brug af Deres computer.

F.eks. kan De ændre interfacenes driftsmåde, sikkerheds-konfigurationen eller forvaltningen af strømforsyningen.

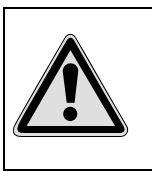

Computeren er allerede indstillet ved leveringen til at garantere en optimal drift.

Det anbefales kun at ændre indstillinger, når dette er absolut påkrævet, eller hvis De er fortrolig med konfigurationsmulighederne.

## Udførelse af Bios Setup

Konfigurationsprogrammet kan kun udføres ved systemstart.

Hvis computeren allerede er startet, skal Windows<sup>\*</sup> afsluttes, og computeren derefter genstartes.

Inden genstart af computeren trykkes tasten »Del«, og den holdes trykket indtil meldingen »Entering Setup« vises, og De ser en blå skærm.

## **Kaspersky Internet Security**

Kaspersky Internet Security er et omfattende værktøj til beskyttelse af dine data. Programmet yder ikke bare effektiv beskyttelse imod vira, men beskytter samtidig imod spam og netværksbaserede angreb. Yderligere komponenter i softwaren beskytter din computer imod endnu ukendte risici og phishing-angreb og giver mulighed for at fastlægge intelligente begrænsninger af internetadgangen. En omfattende beskyttelse afdækker samtlige aspekter i forbindelse med dataoverførsel og udveksling.

Kaspersky Internet Security er allerede forinstalleret, så du ikke behøver at installere programmet. Hvis en installering alligevel skulle blive nødvendig (f.eks. efter en systemgendannelse), finder du softwarepakken på den vedlagte Application-/Support disk.

Kaspersky Internet Security består af følgende sikkerhedskomponenter:

#### • Fil-antivirus

Fil-antivirus beskytter filsystemet på computeren imod infektioner. Komponenten igangsættes, når operativsystemet startes, og den befinder sig permanent i computerens arbejdshukommelse, hvor den undersøger alle filer, der åbnes, gemmes og startes på computeren eller tilsluttede drev. Kaspersky Internet Security opfanger alle adgangsforsøg til en fil og undersøger filen for kendte vira. En fil frigives kun til bearbejdning, hvis den er virusfri eller kunne desinficeres korrekt af programmet.

#### • Mail-antivirus

Mail-antivirus undersøger ind- og udgående e-mail på din computer. En e-mail sendes kun videre til modtageren, hvis den ikke indeholder farlige objekter.

#### • Webfilter / Børnesikring

Webfilteret blokerer for besøg på farlige websteder og etablerer dermed et sikkert miljø, når der surfes på internettet.

Børnesikringen giver mulighed for fleksibel og aldersafhængig begrænsning af adgangen til internetressourcer og programmer for forskellige computerbrugere.

#### Bemærk

Med aktiv internetforbindelse aktiveres Kaspersky Internet Security automatisk. Manuel aktivering er ikke nødvendig. Efter testperiodens forløb slukkes der automatisk for Kaspersky Internet Security. Vi anbefaler derfor, at du rettidigt sikrer dig en licens til optimal beskyttelse af din computer.

Betjening

Fillæg

Efter en gratis registrering, aktualiseres Kaspersky Internet Security pakken med de nyeste virusinformationer.

Læs informationerne på internettet under:

https://www.kaspersky.com

#### Bemærk

Ved den første forbindelse til internettet opdateres operativsystemet og antivirussoftwaren automatisk. Dette kan tage et par minutter. Under opdateringen kan computeren blive langsommere – dette er kun mærkbart ved den første ibrugtagning.
## Nyttige vink

## Hjælp til betjeningen

### Windows - tastaturstyring

Oplysninger om tastaturet findes fra side 35.

- Med ALT + TAB skiftes mellem aktive vinduer.
- Med TAB-tasten skifter man til det følgende tekst/indlæsningsfelt, med SHIFT + TAB til det forrige.
- ALT + F4 lukker det aktuelle vindue/program.
- CTRL + F4 lukker ét vindue i et program.

Alle vinduer kan minimeres v.h.a. Windows (**#**)-tasten + M. Det aktuelle vindue minimeres v.h.a. ALT + MELLEMRUMSTAST.

- Med ALT tasten kommer man til programmenuen, hvor der kan navigeres v.h.a. piletasterne.
- Med Windows (4)-tasten + TAB kan De skifte mellem de aktive vinduer.

### Ændring af musens indstillinger

Indstillingsmulighederne for musen findes i kontrolpanelet:

- 1. Klik på **Start** og derefter på **Kontrolpanel**.
- 2. Åbn Hardware og lyd og klik under Enheder og printere på ordet Mus.
- 3. Nu kan musen tilpasses brugerens behov (konfiguration af betjeningsflade, hastighed af dobbeltklik, musepil etc.).

### Hvordan kopierer jeg filer, tekst eller billeder til et andet sted?

Det sker nemmest ved at bruge **udklipsholderen**. Marker teksten med musen (musepilen trækkes hen over teksten, mens venstre tast trykkes ned), eller klik på billedet.

Tryk på CTRL + C for at kopiere det markerede til udklipsholderen. Derefter går man til stedet, hvor det markerede skal indføjes. Tryk på CTRL + V for at indføje udklipsholderens indhold på dette sted.

| Funktion  | Tasteforkortelse |
|-----------|------------------|
| Klippe ud | [Ctrl]+[X]       |
| Indføje   | [Ctrl]+[V]       |
| Kopiere   | [Ctrl]+[C]       |
| Slette    | [Del]            |

## Systemindstillinger og informationer

### Autostart-funktion for det optiske drev

Hvis man sætter en disk i drevet, udføres den svarende til indholdet (musik, video osv.). Sker det ikke, kan der være flere årsager:

Disken har ingen autostart-funktion, funktionen er deaktiveret, eller den er deaktiveret for denne type.

Sådan aktiveres/deaktiveres funktionen generelt:

- 1. Klik på Start 🗐.
- 2. Klik på 💐 Kontrolpanel.
- 3. Vælg herefter optionen Hardware og lyd eller direkte under punktet Afspil cd'er eller andre medier automatisk.

Hjælp

Betjening

Kapitel 4

## Service og førstehjælp

| E | mne                                  | Side |
|---|--------------------------------------|------|
|   |                                      |      |
|   | Data- og systemsikkerhed             | 69   |
|   | Systemgendannelse                    | 70   |
|   | Genetablering af leveringstilstanden | 72   |
|   | Hyppige spørgsmål                    | 73   |
|   | Service                              | 74   |
|   | Opgradering/ændring og reparation    | 78   |
|   | Returnering og genanvendelse         | 79   |

Hjælp

Tilslutning

Betjening

# Tilslutning

## Data- og systemsikkerhed

De beskrevne programmer er integreret i Windows. Nærmere oplysninger findes under de stikord, der er trykt med fedt i Windows hjælpemenuen.

Læs også anvisningerne på side 4.

## Sikkerhedskopiering

Sørg for regelmæssigt at tage sikkerhedskopi af alle data på eksterne medier, f.eks. CD-R eller CD-RW. Windows tilbyder hertil programmet **"Status og konfiguration af Sikkerhedskopiering**".

Programmet befinder sig under **Tilbehør**, **Systemværktøjer**. De bør lave sikkerhedskopier af Deres adgangskoder og af systemkonfigurationen.

## Vedligeholdelsesprogrammer

Ved regelmæssig udførelse af **"Diskdefragmentering**" og **"Diskoprydning**" kan man finde og udbedre diskfejl og dermed gøre systemet mere stabilt.

Også hjælpeprogrammet **"Systemoplysninger"** er nyttigt, idet man her kan få detaljerede oplysninger om system-konfigurationen. Dette program findes ligeledes i program-kataloget under **Tilbehør, Systemværktøjer.** 

## Systemgendannelse

Windows<sup>®</sup> 7 har en praktisk funktion (**Systemgendannelse**), der gør det muligt at gemme såkaldte **Genopretningspunkter**.

Systemet husker den aktuelle konfiguration som momentvise optagelser og vender tilbage til denne konfiguration, hvis der skulle blive behov for det. Det har den fordel, at en mislykket installation kan annulleres.

Genopretningspunkter afsættes automatisk af systemet, men kan også udføres manuelt.

Der er mulighed for selv at fastlægge og konfigurere, hvor megen lagerplads der maksimalt må anvendes til dette formål. Programmet findes i programkataloget under **Tilbehør, Systemværktøjer.** 

Vi anbefaler, at der afsættes genopretningspunkter, før ny software eller drivere installeres. Hvis systemet ikke bliver mere stabilt, er der for det meste mulighed for at vende tilbage til den tidligere konfiguration, uden at nye dokumenter slettes. I næste afsnit gennemgås mulighederne for udbedring efter en defekt installation.

## Afhjælpning af fejl

Windows<sup>®</sup> 7 indeholder forskellige funktioner, der skal sikre, at PC'en og de installerede applikationer og enheder fungerer korrekt.

Denne funktion kan hjælpe med til at løse problemer, der kan opstå i forbindelse med tilføjelse, sletning eller ændring af filer, som er nødvendige for at operativsystem, applikationer og enheder kan fungere optimalt.

Hvilken genopretningsfunktion eller –funktioner, der skal anvendes, afhænger af, hvilken type af problemer eller fejl, der er tale om. I Windows-hjælpeprogrammet findes nærmere oplysninger herom.

# Tilslutning

illæg

Windows Update er en online-udvidelse af Windows. Windows Update bruges til at downloade elementer som f.eks. sikkerhedsopdateringer, vigtige opdateringer, de nyeste hjælpefiler, drivere og internetprodukter fra internettet.

Hjemmesiden opdateres jævnligt med nyt indhold, så man altid kan downloade de nyeste opdateringer og fejlrettelser, for at beskytte computeren og sikre dens funktionsdygtighed.

Windows Update gennemsøger computeren og laver en liste af individuelle opdateringer, specielt til konfiguration af Deres computer.

Alle opdateringer som anses af Microsoft for at være vigtige for funktionen af styresystem, programmer eller hardware-komponenter, klassificeres som "vigtige opdateringer" og udvælges automatisk til installering.

Vigtige opdateringer stilles til rådighed for at afhjælpe kendte problemer og for at beskytte computeren mod kendte sikkerhedsrisici:

- 1. Klik på Start 🗐.
- 2. Klik på Alle programmer.
- 3. Åbn <sup>@</sup> Windows Update.
- 4. Klik på Søg efter opdateringer.
- 5. Klik på **Tilføj** for at vælge den ønskede opdatering blandt de til rådighed stående opdateringer i hver kategori, så den tilføjes til listen af opdateringer, som skal installeres. De kan også få en fuldstændig beskrivelse af hvert enkelt element ved at klikke på optionen "**Læs videre**".
- 6. Klik på Kontroller og installer updates, når alle ønskede updates er valgt. Derefter klikkes på Installer nu.

### Windows Update informationer om datasikkerhed

For at kunne lave en passende liste med updates for Deres computer, har Windows Update brug for de følgende informationer om computeren:

- Styresystemets versionsnummer
- Versionsnummer af Internet Explorer
- Versionsnumre af andre softwareprogrammer
- Hardwareapparaternes plug & play-identifikationer

Windows Update understøtter beskyttelse af Deres private data og henter hverken Deres adresse, e-mail-adresse eller andre former af personlige data. De indsamlede informationer bruges kun i det tidsrum, hvor De besøger hjemmesiden. De bliver heller ikke gemt.

## Genetablering af leveringstilstanden

Hvis Deres system ikke længere fungerer korrekt, **har De mulighed** for at genetablere leveringstilstanden.

### Begrænsninger for genetableringen

- Senere udførte konfigurationsændringer (DFÜ-/desktop-/Internet-indstilling) og softwareinstallationer bliver ikke genoprettet.
- Senere driveraktualiseringer og hardwaresuppleringer tages der ikke hensyn til.

### Udførelse af nulstilling

- 1. Fjern alle evt. brugte masselagerapparater (hukommelseskort, USB-stick osv.).
- 2. Tænd for PCen.
- Tryk ved meddelelsen "Press F11 to run recovery" eller "Press F12 to run recovery" den tilsvarende taste.
  Efter nogle sekunder vises meddelelsen "Windows is loading files". Vent, til dataene er gemt. Til sidst vises menuen "Power Recover".
- 4. Vælg sproget for genoprettelsesmenuen.
- 5. Klik på "Next".
- 6. Klik på **"Gendan til harddisk. Ingen sikkerhedskopiering af brugerdata"**. Alle data på PCen slettes uigenkaldeligt. Fabriksindstillingerne genoprettes.
- 7. Klik på **Next** og følg de videre anvisninger på billedskærmen, for at genoprette fabriksindstillingerne.

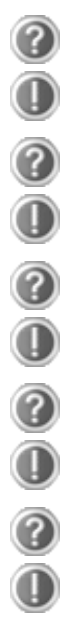

### Skal jeg stadig installere de vedlagte diske?

Nej. I princippet er samtlige programmer allerede installeret. Diskene er kun tænkt som sikkerhedskopier.

### Hvor finder jeg de nødvendige drivere til min PC?

Driverne befinder sig på harddiskens anden partition i mapperne drivere og tools.

### Hvad er Windows-aktiveringer?

I denne brugsanvisning finder du et tilsvarende kapitel med detaljerede informationer til dette tema.

### Hvornår anbefales det at genoprette leveringskonfigurationen?

Denne metode bør kun vælges som sidste løsning. Læs om alternativerne i kapitlet "**Systemgendannelse**".

Hvordan kan jeg sikre mine data?

Gennemfør en sikring, og lav en sikkerhedskopi af udvalgte data på eksterne medier (CD-R), for at blive fortrolig med teknikken.

En sikring er ubrugelig, hvis dens data ikke kan genskabes, hvis mediet (CD-R) er defekt eller hvis det ikke findes længere.

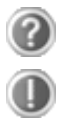

### Hvorfor skal jeg geninstallere mit USB-apparat, når jeg allerede har gjort det?

Hvis apparatet ikke drives via den samme USB-tilslutning, hvor det er blevet installeret, får det automatisk en ny identifikation. Styresystemet behandler det som et nyt apparat og kræver en ny installering.

Anvend den installerede driver, eller tilslut apparatet ved den port, hvor det er blevet installeret første gang.

## Service

### Førstehjælp ved hardwareproblemer

Fejlfunktioner kan somme tider have banale årsager, men af og til er de forårsaget af defekte komponenter. Vi vil gerne give Dem en ledetråd til løsning af problemet.

Hvis de her anførte foranstaltninger ikke afhjælper fejlen, hjælper vi Dem gerne videre. Kontakt os!

## Lokalisering af årsagen

Begynd med at se alle ledningsforbindelser omhyggeligt igennem. Hvis LED ´s ikke fungerer, overbevis Dem om, at computeren og alle periferienheder er tilsuttet strømforsyningen.

- kontrollér stikdåse, netkabel og alle kontakter i stikdåsens koblingskreds.
- Sluk for computeren, og efterse alle ledningsforbindelser. Hvis der er tilsluttet periferienheder til computeren, skal alle ledningernes stikforbindelser ligeledes kontrolleres. Ombyt ikke de forskellige enheders ledninger med hinanden, selv om de ser helt ens ud. Korerne i ledningerne er måske defineret anderledes. Hvis det er sikkert, at strømforsyningen er korrekt, og alle forbindelser er intakte, startes computeren på ny.

Ved regelmæssig udførelse af **"Diskdefragmentering** " funktionerne i Windows kan man fjerne fejlkilder og dermed øge systemets hastighed (se side 69).

Endvidere kan hjælpeprogrammet **"Systemoplysninger"**, der findes i programmappen **"Systemværktøjer"**, være nyttigt.

#### Monitoren er sort.

• Overbevis Dem om, at computeren ikke er i stand-by-mode. Tryk på en vilkårlig tast på tastaturet.

### Forkert tids – og datomelding.

• Klik på klokkeslætmeldingen på proceslinjen og indstil derefter den korrekte værdi.

### Kortene i kortlæserdrevet får anvist et ændret drevbogstav efter nystart.

• Dette kan ske, hvis kortlæseren opdaterer sine indstikspladser ved systemstart. Så bliver der evt. anvist nye ID'er, hvilket kan resultere i et nyt drevbogstav for nogle kort.

### Der kan ikke indlæses data fra det optiske drevet.

- Kontrollér, om CD ´en er lagt korrekt i.
- Vises drevet i Explorer? Hvis ja, test en anden CD.

### Musen virker ikke.

- Kontrollér ledningens forbindelse.
- Er batterierne tomme? Isæt nye batterier af samme type.

### Der er ikke plads nok på harddisken.

• Lyd- eller videooptagelser kræver megen lagerplads (1 - 2 GB/ time). Gem filer, som ikke skal bruges i filer på CD-R, DVD eller andre eksterne lagermedier.

### PC'en starter ikke.

• Hvis kabelforbindelserne er korrekte, prøv at resette PC'ens netadapter. Sæt netafbryderen på PC'ens bagside til position 0 (FRA). Hold derefter hovedafbryderen på forsiden trykt i 10 sekunder. Vent 5 sekunder til, og genstart PC'en.

### Ingen ikoner på desktoppen

• Kontroller at du kun har tilsluttet din monitor med et datakabel.

## Har De brug for yderligere assistance?

Hvis De på trods af forslagene i foregående afsnit, stadigvæk har problemer, bedes De kontakte vor hotline.

Vi prøver først at hjælpe pr. telefon. Men inden De henvender Dem til Support Centret, bedes De have følgende informationer parat:

- Har De foretaget udvidelser eller ændringer af udgangskonfigurationen?
- Hvilke andre periferienheder anvender De?
- Hvilke meldinger fremkommer, hvis der overhovedet ses nogle, på skærmen?
- Hvilken software anvendte De, da fejlen opstod?
- Hvilke skridt har De foretaget for at løse problemet?

### Driverunderstøttelse

Systemet er testet grundigt med godt resultat i vore test-laboratorier med de installerede driverere. I computerbranchen er det imidlertid sædvane af og til at aktualisere driverne.

Grunden hertil er, at der er opstået kompatibilitetsproblemer til andre endnu ikke testede komponenter (programmer, enheder).

De kan finde aktuelle drivere på Internettet: http://www.medion.com

### Transport

De følgende informationer for transporten af Deres PC bør iagttages:

• For at undgå transportskader bør PC'en pakkes i den originale indpakning.

## Rengøring

PC'ens produktliv kan forlænges ved følgende tiltag:

### Obs.

Inde i PC'ens kabinet er der ingen dele, der kræver service eller rengøring.

- Inden rengøring skal **netstikket** og samtlige forbindelseskabler **altid trækkes ud**. PC'en renses med en let fugtet, trævlfri klud.
- Det kan ske, at ventilationsåbningerne lukkes af støv, hvilket kan føre til overophedning og funktionsfejl. Kontroller med regelmæssige mellemrum (ca. hver tredje måned), at ventilationsåbningerne tillader en tilstrækkelig luftcirkulation. Brug en støvsuger til at fjerne støvet fra ventilationsåbningerne. Hvis apparatet har en stærk tendens til at støve til, anbefaler vi desuden at lade en fagmand foretage en rensning af computerkabinettets indre.
- **Opløsningsmidler, ætsende** eller **gasformede** rengøringsmidler må **ikke** anvendes.
- Til rengøring af CD-ROM-/ CDRW-/ DVD-drevet bør De **ikke** anvende **CD-ROMrengøringsdisc'er** eller lignende produkter, der rengør laserens linse. Laseren behøver ingen rengøring.

## Opgradering/ændring og reparation

• Opgradering eller ændring af Deres PC bør udelukkende foretages af kvalificeret fagpersonale.

Hvis De ikke selv har de nødvendige kvalifikationer, bør De lade arbejdet udføres af en kvalificeret **servicetekniker**. De bedes henvende Dem til Deres servicefirma, hvis der er tekniske problemer med Deres PC.

• Hvis det bliver nødvendigt med en reparation, bør De udelukkende henvende Dem til vores autoriserede **servicepartner**.

### Informationer for serviceteknikeren

- Før åbning af kabinettet skal **samtlige el- og tilslutningskabler trækkes ud**. Hvis PC'en ikke adskilles fra el-nettet, før den åbnes, er der **livsfare** pga. elektrisk stød. Der er desuden risiko for, at komponenter kan blive beskadiget.
- Interne PC-komponenter kan blive beskadiget af **elektrostatisk afladning** (ESD). Systemudvidelser og –ændringer samt reparationer bør foretages på en **ESDarbejdsplads**. Hvis en sådan ikke findes, skal De benytte en **antistatik-manchet** eller berøre en godt ledende metallisk genstand. Skader, der opstår pga. ukorrekt håndtering, repareres af os mod betaling.
- Der bør kun anvendes originale reservedele.

#### Fare!

Bundkortet er forsynet med et lithium-batteri. Lithium-batterier må ikke udsættes for høje temperaturer eller ild. Batterierne må ikke opbevares, så børn kan komme i berøring med dem. Hvis batteriet udskiftes usagkyndigt, er der fare for eksplosion. Udskift kun batteriet med samme (CR2032), der er anbefalet af computerfabrikanten. Lithium-batterier er specialaffald og skal bortskaffes i overensstemmelse med miljøbestemmelserne.

# Tilslutning

illæg

### Informationer vedr. laserstråling

- En PC kan indeholde laserapparaturer i laserklasserne 1 til 3b. Ved uåbnet PCkabinet opfylder anlægget kravene til **laserklasse 1**.
- Ved åbning af PC'ens kabinet får De adgang til laserapparaturer op til laserklasse 3b.

Ved afmontering og/eller åbning af disse laserapparaturer skal følgende iagttages:

- De indbyggede CD-ROM-/VDRW-/DVD-drev indeholder ingen dele, som er lagt ud til service eller reparation.
- Reparation af CD-ROM-/CDRW-/DVD-drev må kun foretages af producenten.
- De må ikke kigge ind i laserstrålen, heller ikke med optiske instrumenter.
- De bør ikke udsætte Dem for laserstrålen. **Bestråling** af øjne eller huden ved direkte eller indirekte stråling bør undgås.

## **Returnering og genanvendelse**

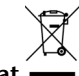

### Apparat 🗖

Når apparatet er nået til slutningen af dets levetid, må De under ingen omstændigheder smide det ud som almindeligt husholdningsaffald. Undersøg mulighederne for en miljømæssig korrekt bortskaffelse.

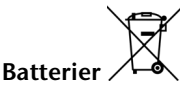

Brugte batterier må ikke smides i husholdningsaffaldet! Batterier skal afleveres i opstillede containere til brugte batterier.

### Emballagen

G9

Apparatet befinder sig i en emballage til beskyttelse mod transportskader. Emballagematerialerne kan bortskaffes og recycles på en passende, miljøvenlig måde.

Hvis De har spørgsmål vedr. bortskaffelse, anbefales det at henvende sig til forhandleren eller til vort servicecenter.

### Sikkerhedsanvisninger ved anvendelse af batterier

Batterier kan indeholde brændbare stoffer. Ved forkert brug kan batterierne lække, blive meget varme, antændes og endda eksplodere, hvilket kan medføre skader på apparatet og udsætte brugeren for en sundhedsrisiko. Derfor er det vigtigt, at følgende regler overholdes:

- Sørg for, at batterierne er uden for børns rækkevidde. Hvis batterierne sluges ved et uheld, søges straks læge.
- Oplad aldrig batterier, medmindre det udtrykkeligt er angivet, at batterierne er genopladelige.
- Undgå at aflade batterierne ved at køre på høj udgangseffekt.
- Undgå at kortslutte batterierne.
- Undgå varme. Kast aldrig batterier ind i åben ild.
- Undgå at ødelægge batterierne, og at de bliver deforme. Derved kan der ske skader på hænder eller fingre, eller batterivæske kan trænge ind i øjne eller hud. Hvis det alligevel skulle ske, skylles de pågældende steder med rigelige mængder rent vand, og der søges straks læge.
- Undgå kraftige stød eller rystelser.
- Sørg altid for korrekt polaritet. Vær opmærksom på, at batteriernes pluspol (+) og minuspol (-) vender rigtigt for at undgå kortslutning.
- Bland aldrig nye batterier med gamle eller forskellige batterityper, da dette kan medføre fejlfunktion. Desuden vil svage eller gamle batterier blive afladet for hurtigt.
- Tag straks brugte batterier ud af apparatet.
- Det anbefales at tage batterierne ud af apparatet, når det ikke skal bruges i længere tid.
- Udskift alle batterier på én gang med nye batterier af samme type.
- Når batterier skal opbevares eller bortskaffes, anbefales det at sætte et stykke tape på batteripolerne.
- Brugte batterier må ikke bortskaffes sammen med husholdningsaffaldet!! Beskyt miljøet, og aflever batterierne på særlige afleveringssteder. Kontakt evt. forhandler eller serviceværksted Tak!

## **Kapitel 5**

# Tillæg

| Emne                                 | Side |
|--------------------------------------|------|
| Konformitetsinformationer            | 83   |
| Pixelfejl i TFT-skærme (TFT-display) | 84   |
| Indeks                               |      |

# Tilslutning

## Konformitetsinformationer

TFT-billedskærmen opfylder kravene til den elektromagnetiske kompatibilitet og elektriske sikkerhed.

Dit apparat lever op til de grundlæggende krav og de relevante forskrifter i EMVretningslinjen 2004/108/EG og retningslinjen for lavspændingsapparater 2006/95/EG.

Dette apparat opfylder de grundlæggende krav og relevante forskrifter i øko-design retningslinje 2009/125/EU (Forordning 1275/2008).

## Konformitetsinformation R&TTE

Med denne PC leveres følgende radioudstyr:

WLAN

l Frankrig er brugen kun tilladt inden for bygninger, på grund af den indbyggede Wireless LAN version (>100mW).

I alle øvrige EU-lande er der for øjeblikket ingen indskrænkninger. Vedr. brug i andre lande bør De informere Dem på stedet om de lokalt gældende lovbestemmelser.

Hermed erklærer MEDION AG, at disse apparater svarer til de grundlæggende krav og de øvrige pågældende bestemmelser i direktivet 1999/5/EF. En fuldstændig overensstemmelseserklæring finder De under www.medion.com/conformity.

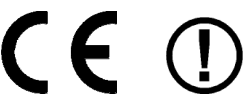

## Pixelfejl i TFT-skærme (TFT-display)

I aktiv matrix TFT-skærme (TFT) med en opløsning på **1600 x 900 pixel**, som hver er sammensat af tre subpixels (rød, grøn, blå), anvendes i alt ca. **4,3** mio. måltransistorer. På grund af det meget høje antal transistorer og den yderst komplicerede fremstillingsproces som dette medfører, kan der i enkelte tilfælde forekomme svigt eller et forkert valg af hhv. pixels eller enkelte subpixels.

Man har mange gange tidligere forsøgt med de mest forskellige metoder at definere antallet af tilladte pixelfejl. Men de var for det meste yderst komplicerede og helt forskellige fra mærke til mærke. Man følger derfor ved garantibehandling af alle TFTdisplayprodukter de strenge og transparente krav i **ISO 9241-307, klasse II** standarden. Her følger et kort sammendrag:

ISO-standarden ISO 9241-307 giver bl.a. almengyldige definitioner af pixelfejl. Pixelfejlene kategoriseres i fire fejlklasser og tre fejltyper. Hver enkelt pixel er igen sammensat af tre subpixels med hver sin grundfarve (rød, grøn, blå).

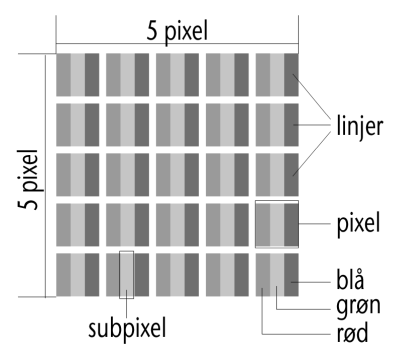

### Pixelfejl-typer:

- Type 1: pixelen lyser vedvarende (lyst, hvidt punkt), selv om den ikke er valgt. En hvid pixel opstår når samtlige tre subpixels lyser.
- Type 2: pixelen lyser ikke (mørkt, sort punkt), selv om den er valgt.
- Type 3: unormale eller defekte subpixels i farverne rød, grøn eller blå (f.eks. vedvarende lys med halv lysstyrke, manglende lys i én farve, blinker eller blusser, men ikke af type 1 eller 2).

Tillæg: Cluster af type 3 ( = svigt af to eller flere subpixels i en blok på 5 x 5 pixels. Et cluster er et felt på 5 x 5 pixels ( $15 \times 5$  subpixels).

### Pixelfejl-klasser:

| Fejlklasse | Type 1 | Type 2 | Туре 3 | Cluster af | type 3 |
|------------|--------|--------|--------|------------|--------|
| I          | 0      | 0      | 0      | -          | 0      |
| II         | 2      | 2      | 5      | -          | 2      |
| III        | 5      | 15     | 50     |            | 5      |
| IV         | 50     | 150    | 500    |            | 50     |

Sikkerhed

Det tilladte antal fejl af de ovennævnte typer i hver fejlklasse refererer til en million pixels og skal omregnes svarende til displayets fysiske opløsning.

| For en opløsning på                     | Mio. Pixel | Subpixels | Type (s.o.) |
|-----------------------------------------|------------|-----------|-------------|
| 1024 x 768 (38 cm)                      | 0.786432   | 2.359296  | 224-2       |
| 1280 x 1024 (43, 46, 48 cm)             | 1.310720   | 3.932160  | 3 3 7 - 3   |
| 1600 x 1200 (48 cm)                     | 1.920000   | 5.760000  | 4 4 10 - 4  |
| 1440 x 900 (48 cm wide)                 | 1.296000   | 3.888000  | 3 3 7 - 3   |
| 1600 x 900 (51 cm wide)                 | 1.440000   | 4.320000  | 3 3 7 - 3   |
| 1680 x 1050 (51 cm wide, 56 cm<br>wide) | 1.764000   | 5.292000  | 4 4 10 - 4  |
| 1920 x 1080 (60 cm wide)                | 2.073600   | 6.220800  | 4 4 10 - 4  |
| 1920 x 1200 (65 cm wide)                | 2.304000   | 6.912000  | 4 4 10 - 4  |

Af dette følger et max. tilladt antal i **fejlklasse II**:

Fejlklasse I bruges kun til specialanvendelser, f.eks. på medicinområdet, og er forbundet med tilsvarende højere omkostninger. Fejlklasse II har etableret sig som standard for kvalitetsbevidste producenter med meget gode displays.

#### **Eksempel:**

Et 50,8 cm - display består af 1600 horisontale og 900 vertikale billedpunkter (pixels), i alt 1.440.000 pixels. I forhold til en million pixels giver dette en faktor af ca. 1,44.

Fejlklasse II tillader dermed hhv. 4 fejl af type 1 og type 2 og 10 fejl af type 3 og 4 cluster af type 3.

### Kopiering af denne håndbog

Dette dokument indeholder retligt beskyttede informationer. Alle rettigheder forbeholdes. Kopiering i mekanisk, elektronisk og enhver anden form er uden forudgående skriftlig tilladelse fra fabrikantens side ikke tilladt.

## Indeks

### A

| Afhjælpning af fejl        | 70 |
|----------------------------|----|
| Afinstallation af software | 60 |
| Afspilning af disk         | 40 |
| Aktivering af Windows      | 60 |
| Audio-kabel                | 29 |
| Autorun                    | 59 |
| Autostart                  | 59 |

### В

| Betjening    |    |
|--------------|----|
| Mus          |    |
| Optiske drev |    |
| Tastatur     | 35 |
| BIOS Setup   | 61 |

### C

| CF            | 42 |
|---------------|----|
| Compact Flash |    |
|               |    |

### D

| r.                       |    |
|--------------------------|----|
|                          |    |
| DVD - Brænder            | 41 |
| Driverunderstøttelse     | 76 |
| Driftssikkerhed          | 3  |
| Defragmentering          | /4 |
|                          |    |
| Defekte komponenter      | 74 |
| Data- og systemsikkerhed | 69 |
|                          |    |

### E

| Ergonomi | 9 |
|----------|---|
| F        |   |

| Fejl og mulige årsager75 |
|--------------------------|
| Førstehjælp74            |
| Frontblænde              |
| Åbne og lukke12          |

### G

| Genetablering af leveringstilstanden72 |   |
|----------------------------------------|---|
| Grafiksystem43                         | , |

### Η

| Harddisken         |    |
|--------------------|----|
| Vigtigte kataloger |    |
| Hovedafbryder      | 18 |

| Hyppige spørgsmål | . 73 |
|-------------------|------|
| 1                 |      |

| IBM <sup>®</sup> Microdrive         | 42 |
|-------------------------------------|----|
| Ibrugtagning                        | 18 |
| Informationer for serviceteknikeren | 78 |
| Installation af software            | 59 |

### K

| Kaspersky Internet Security | 62 |
|-----------------------------|----|
| Kataloger                   | 37 |
| Konformitetsinformationer   | 83 |
| Kontrolpanel                | 55 |
| Kortlæseren                 | 42 |
|                             |    |

### L

| Læsning af Disk | 40 |
|-----------------|----|
| Laserstråling   | 79 |
| Leveringsomfang | 7  |
| Licenskontrakt  | 19 |
| Lydkortet       | 44 |

### М

| Memory Stick 4                  | 12 |
|---------------------------------|----|
| MMC                             | 12 |
| Monitor                         |    |
| Funktionsknapper 3              | 30 |
| Montering2                      | 28 |
| OSD 3                           | 31 |
| Overhold omgivende temperatur 2 | 27 |
| Pixelfejl i TFT-skærme 8        | 34 |
| Signal-kabel 2                  | 29 |
| Sikkerhedsanvisninger           | 25 |
| Strømforsyning2                 | 29 |
| Tilsltuninger bagside 2         | 28 |
| Tilslutning2                    | 27 |
| MultiMediaCard 4                | 12 |
| Mus 3                           | 34 |

### Ν

#### Netværk Afhjælpning af netværksproblemer 49 Hvad er et netværk? ...... 47 Netværksdrift ...... 47 Nulstilling ......72

| Nyttige vink64                                                                                                    |
|----------------------------------------------------------------------------------------------------|
| 0                                                                                                    |
| Omgivelsestemperatur8<br>Optiske driv                                                                                                    |
| Р                                                                                                    |
| Placering af PC'en8<br>Produktaktivering på deres PC61                                                                                                    |
| R                                                                                                    |
| R&TTE83<br>Regionale afspilningsinformationer                                                                                                    |
| ved DVD40                                                                                                    |
| Rensning og pleje                                                                                                    |
| Reparation                                                                                                    |
| <u>s</u>                                                                                                    |
|                                                                                                    |
| S-ATA-tilslutning14<br>SD42<br>Secure Digital42<br>Selvhizele                                                                                                    |
| S-ATA-tilslutning14<br>SD                                                                                                    |
| S-ATA-tilslutning14<br>SD42<br>Secure Digital42<br>Selvhjælp<br>Systemgenopretning70<br>Service74                                                                                                    |
| S-ATA-tilslutning14SD42Secure Digital42SelvhjælpSystemgenopretningSystemgenopretning70Service74Sikkerhedsanvisninger74Driftssikkerhed3Kabelforbindelser11Netstrøm17Omgivelsestemperatur8Sikring af data4                                                                                                    |
| S-ATA-tilslutning   14     SD   42     Secure Digital   42     Selvhjælp   Systemgenopretning     Systemgenopretning   70     Service   74     Sikkerhedsanvisninger   74     Driftssikkerhed   3     Kabelforbindelser   11     Netstrøm   17     Omgivelsestemperatur   8     Sikring af data   4     Sikkerhedsanvisninger ved anvendelse   af batterier                                                                              |
| S-ATA-tilslutning   14     SD   42     Secure Digital   42     Selvhjælp   5ystemgenopretning     Systemgenopretning   70     Service   74     Sikkerhedsanvisninger   74     Driftssikkerhed   3     Kabelforbindelser   11     Netstrøm   17     Omgivelsestemperatur   8     Sikring af data   4     Sikkerhedsanvisninger ved anvendelse   af batterier     Sikkerhedsanvisninger   80     Sikkerhedsanvisninger ved anvendelse   69 |

| SmartMedia                   | Sikkerhed |
|------------------------------|-----------|
| 1                            |           |
| Tastatur                     |           |
| Tasterne Alt, Alt Gr og Ctrl | D         |
| Tilslutning 11               | <u> </u>  |
| Audioindgang16               | Ith       |
| Audioudgang15                | slu       |
| Ekstern harddisk 38          | Ē         |
| 1004                         |           |

| lastatur                     | 35 |
|------------------------------|----|
| Tasterne Alt, Alt Gr og Ctrl | 35 |
| Tilslutning                  | 11 |
| Audioindgang                 | 16 |
| Audioudgang                  | 15 |
| Ekstern harddisk             | 38 |
| HDMI-apparat                 | 15 |
| Hovedtelefon                 | 14 |
| LAN                          | 15 |
| Mikrofon                     | 14 |
| Monitor                      | 16 |
| PS/2-apparater               | 16 |
| S-ATA                        | 14 |
| USB-apparater                | 13 |
| Transport                    | 77 |
| •                            |    |

### U

| USB-stik                   |  |
|----------------------------|--|
| V                          |  |
| Vedligeholdelsesprogrammer |  |

### W

| Windows Media Center        | . 56 |
|-----------------------------|------|
| WINDOWS /                   |      |
| Kontrol of brugerkonti      | . 54 |
| Introduktion                | . 53 |
| Kontrolpanel                | . 55 |
| Nyheder                     | . 50 |
| Windows <sup>*</sup> Update | . 71 |
| Wireless LAN                | . 48 |
|                             |      |

Betjening

Hjælp

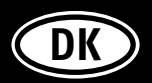

MEDION Medion Nordic A/S Naverland 29A 2600 Glostrup Danmark

Hotline: (+45) 70 21 20 20 Fax: (+45) 70 21 20 29

Homepage: www.medion.dk E-mail: service-denmark@medion.com

MSN 2005 0533